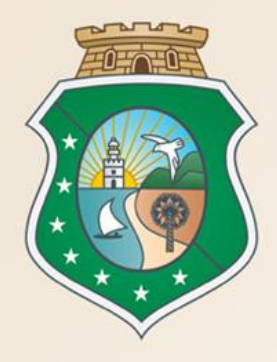

# GOVERNO DO Estado do Ceará

Secretaria do Planejamento e Gestão

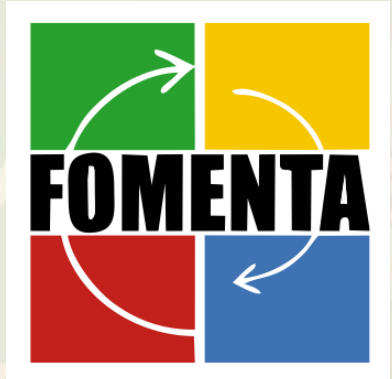

Fomenta Sobral - Painel: Compras Governamentais: Oportunidades e Desafios para os Pequenos Negócios

Valdir Augusto da Silva – Gestor do Portal de Compras do Governo do Estado Fortaleza – 13 de Novembro de 2014

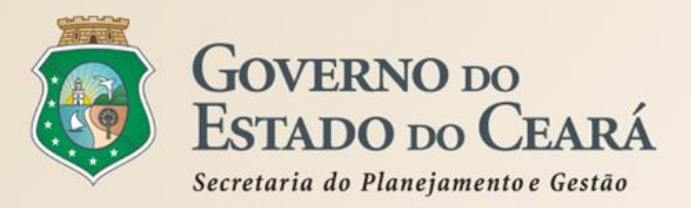

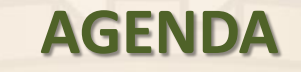

- Quem são os Compradores no Governo do Estado?
- Quais as Oportunidades de Negócio para as MEs, EPPs e MEIs?
- Como se Cadastrar e Utilizar o Portal de Compras do Estado;
- Como Funciona a Cotação Eletrônica nas Aquisições de Pequeno Valor.

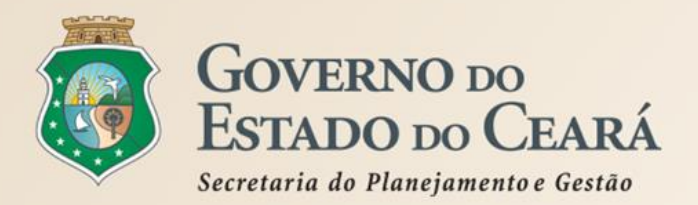

## OS COMPRADORES DO GOVERNO DO ESTADO

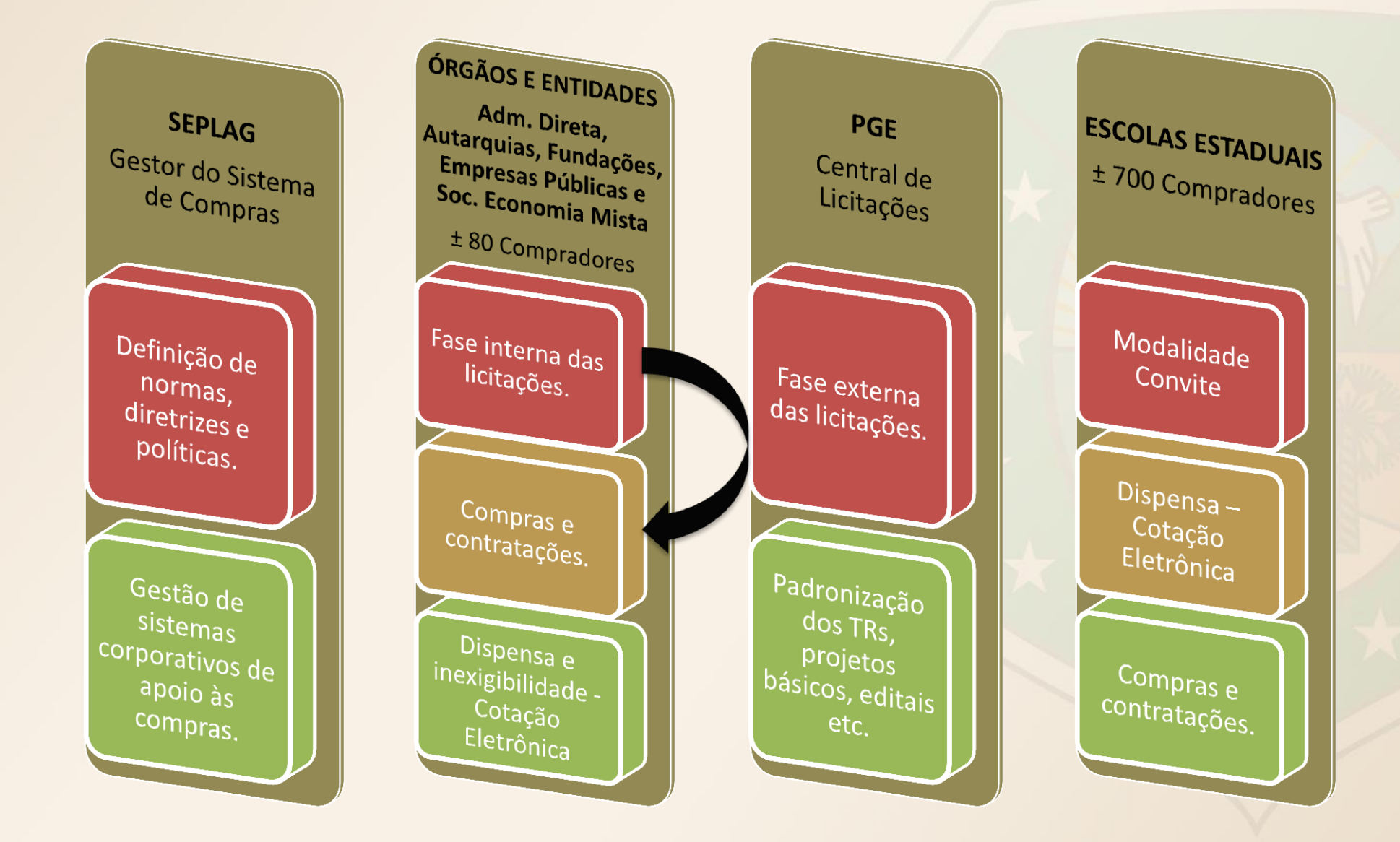

## **OS COMPRADORES DO GOVERNO DO ESTADO**

#### Organograma Poder Executivo

Administração Direta

| Gabinete do Governador (Gabgov)<br>Casa Militar (CM)<br>Controladoria e Ouvidoria Geral do Estado (CGE)<br>Conselho Estadual de Educação (CEE)<br>Conselho Estadual de Desenvolvimento Econômico (Cede)<br>Casa Civil (CC)<br>Conselho de Políticas e Gestão do Meio Ambiente (Conpam)<br>Procuradoria Geral do Estado (PGE)<br>Defensoria Pública Geral do Estado (DPGE)<br>Controladoria Geral de Disciplina dos Órgãos de Segurança Pública e<br>Sistema Penitenciário do Estado do Ceará (CGD)<br>Gabinete do Vice-Governador (Gabvice)                                                                                                    | Autarquias                       | Escola de Saúde Pública (ESP/CE)<br>Junta Comercial do Estado do Ceará (Jucec)<br>Superintendência Estadual do Meio Ambiente (Semace)<br>Instituto de Pesquisa e Estratégia Econômica do Ceará (Ipece)<br>Instituto de Saúde dos Servidores do Estado do Ceará (Issec)<br>Agência Reguladora de Serviços Públicos Delegados do Estado do Ceará (Arce)<br>Departamento de Arquitetura e Engenharia (DAE)<br>Departamento e Estradas e Rodovias (DER)<br>Departamento Estadual de Trânsito (Detran)<br>Superintendência de Obras Hidráulicas (Sohidra)<br>Agência de Defesa Agropecuária do Estado do Ceará (Adagri)<br>Instituto do Desenvolvimento Agrário do Ceará (Idace) |
|----------------------------------------------------------------------------------------------------|----------------------------------|----------------------------------------------------------------------------------------------------|
| Secretaria da Educação (Seduc)                                                                                                    |                                  | Instituto de Desenvolvimento Institucional das Cidades do Ceará (Ideci)                                                                                                    |
| Secretaria da Saúde (Sesa)<br>Secretaria da Ciência, Tecnologia e Educação Superior (Secitece)<br><i>Centro de Educação a Distância do Estado do Ceará (CED)</i><br>Secretaria da Fazenda (Sefaz)<br>Secretaria do Trabalho e Desenvolvimento Social (STDS)<br>Secretaria da Segurança Pública e Defesa Social (SSPDS)<br><i>Polícia Militar do Ceará (PMCE)</i><br><i>Superintendência da Polícia Civil (PCCE)</i><br><i>Corpo de Bombeiros Militar do Estado do Ceará (CBMCE)</i><br><i>Perícia Forense do Estado do Ceará (Pefoce)</i><br><i>Academia Estadual de Segurança Pública do Ceará (AESP/CE)</i><br>Secretaria da Pesca e Aquicultura (SPA)<br>Secretaria da Cultura (Secult) | Empresas<br>Públicas             | Fundação Universidade Estadual Vale do Acaraú (UVA)<br>Fundação Universidade Regional do Carirí (Urca)<br>Fundação Universidade Estadual do Ceará (Funece)<br>Fundação Núcleo de Tecnologia Industrial do Ceará (Nutec)<br>Fundação Cearense de Apoio ao Desenvolvimento Científico e Tecnológico (Funcap)<br>Fundação Cearense de Meteorologia (Funceme)<br>Fundação de Teleducação do Ceará (Funtelc)<br>Empresa de Tecnologia da Informação do Ceará (Etice)<br>Empresa de Assistência Técnica e Extensão Rural do Ceará (Ematerce)                                                                                                    |
| Secretaria do Planejamento e Gestão (Seplag)<br>Escola de Gestão Pública do Estado do Ceará (EGP)<br>Secretaria do Esporte (Sesporte)<br>Secretaria do Turismo (Setur)<br>Secretaria Especial da Copa 2014 (Secopa)<br>Secretaria da Infraestrutura (Seinfra)<br>Secretaria dos Recursos Hídricos (SRH)<br>Secretaria da Justiça e Cidadania (Sejus)<br>Secretaria do Desenvolvimento Agrário (SDA)<br>Secretaria das Cidades (Cidades)                                                                                                    | Sociedades de<br>Econnomia Mista | Agência de Desenvolvimento do Ceará S/A (Adece)<br>Empresa Administradora da Zona de Processamento de Exportação de Pecém S/A<br>(ZPECEARÁ)<br>Companhia de Integração Portuária do Ceará (Cearaportos)<br>Companhia de Gás do Ceará (Cegas)<br>Companhia Cearense de Transportes Metropolitanos (Metrofor)<br>Companhia da Gestão dos Recursos Hídricos do Estado do Ceará (Cogerh)<br>Centrais de Abastecimento do Ceará (Ceasa)<br>Companhia de Água e Esgoto do Ceará (Cagece)                                                                                                    |

| CAPITAL  | • ± 170 Escolas Estaduais |
|----------|---------------------------|
| INTERIOR | • ± 530 Escolas Estaduais |

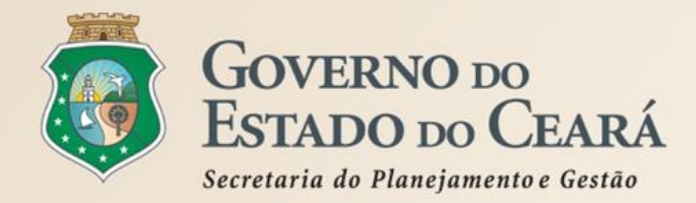

## QUAIS AS OPORTUNIDADES DE NEGÓCIO? Gasto Estimado – 80 Milhões/Ano

| MATERIAL DE CONSUMO                            | MATERIAL PERMANENTE                                                                  | SERVIÇOS                                                       |
|------------------------------------------------|--------------------------------------------------------------------------------------|----------------------------------------------------------------|
| MATERIAL HOSPITALAR                            | EQUIPAMENTOS E UTENSÍLIOS HIDRÁULICOS E ELÉTRICOS                                    | MANUTENÇÃO E CONSERVAÇÃO DE MÁQUINAS E<br>EQUIPAMENTOS         |
| MATERIAL FARMACOLÓGICO                         | OUTROS MATERIAIS PERMANENTES                                                         | SERVIÇOS TÉCNICOS PROFISSIONAIS                                |
| MATERIAL PARA MANUTENÇÃO DE BENS MÓVEIS        | APARELHOS E UTENSÍLIOS DOMÉSTICOS                                                    | LOCAÇÃO DE MÁQUINAS E EQUIPAMENTOS                             |
| GÊNEROS DE ALIMENTAÇÃO                         | MÁQUINAS, UTENSÍLIOS E EQUIPAMENTOS DIVERSOS                                         | SERVIÇOS GRÁFICOS                                              |
| MATERIAL LABORATORIAL                          | EQUIPAMENTOS PARA ÁUDIO, VÍDEO E FOTO                                                | FORNECIMENTO DE ALIMENTAÇÃO                                    |
| MATERIAL DE EXPEDIENTE                         | EQUIPAMENTOS DE PROCESSAMENTO DE DADOS                                               | LIMPEZA E CONSERVAÇÃO                                          |
| MATERIAL ELÉTRICO E ELETRÔNICO                 | APARELHOS E EQUIPAMENTOS DE COMUNICAÇÃO                                              | CONFECÇÃO DE UNIFORMES, BANDEIRAS E FLÂMULAS                   |
| MATERIAL DE LIMPEZA E PRODUÇÃO DE HIGIENIZAÇÃO | MOBILIÁRIO EM GERAL                                                                  | MANUTENÇÃO E CONSERVAÇÃO DE BENS MÓVEIS DE OUTRAS<br>NATUREZAS |
| MATERIAL DE PROCESSAMENTO DE DADOS             | APARELHOS, EQUIPAMENTOS, UTENSÍLIOS<br>MÉDICOODONTOLÓGICO, LABORATORIAL E HOSPITALAR | HOSPEDAGENS                                                    |
| MATERIAL PARA MANUTENÇÃO DE BENS IMÓVEIS       | MÁQUINAS, INSTALAÇÕES E UTENS. DE ESCRITÓRIO                                         | EXPOSIÇÕES, CONGRESSOS E CONFERÊNCIAS                          |
| FERRAMENTAS                                    | EQUIPAMENTO DE PROTEÇÃO, SEGURANÇA E SOCORRO                                         | LOCAÇÃO BENS MÓVEIS E OUTRAS NATUREZAS E INTANGÍVEIS           |
| MATERIAL DE PROTEÇÃO E SEGURANÇA               | MÁQUINAS, FERRAMENTAS E UTENSÍLIOS DE OFICINA                                        | SEGUROS EM GERAL                                               |
| MATERIAL DE ACONDICIONAMENTO E EMBALAGEM       | APARELHOS DE MEDIÇÃO E ORIENTAÇÃO                                                    | MANUTENÇÃO DE SOFTWARE                                         |
| MATERIAL PARA MANUTENÇÃO DE VEÍCULOS           | EQUIPAMENTOS, PEÇAS E ACESSÓRIOS MARÍTIMOS                                           | SERVIÇOS DE CÓPIAS E REPRODUÇÃO DE DOCUMENTOS                  |
| MATERIAL QUÍMICO                               | COLEÇÕES E MATERIAIS BIBLIOGRÁFICOS                                                  | SERVIÇO DE SELEÇÃO E TREINAMENTO                               |
| UNIFORMES, TECIDOS E AVIAMENTOS                | APARELHOS E EQUIPAMENTOS PARA ESPORTES E DIVERSÕES                                   | SERVIÇO MÉDICO HOSPITAL, ODONTOLÓGICO E LABORATORIAIS          |
| MATERIAL DE SINALIZAÇÃO VISUAL E AFINS         | EQUIPAMENTOS, SOBRESSALVENTES DE MÁQUINAS, MOTOR DE<br>NAVIOS DE ESQUADRA            | SERVIÇOS DE TELECOMUNICAÇÕES                                   |
| MATERIAL DE COPA E COZINHA                     | MÁQUINAS E EQUIPAM. DE NATUREZA INDUSTRIAL                                           | SERVIÇOS DE COMUNICAÇÃO EM GERAL                               |
| MATERIAL TÉCNICO PARA SELEÇÃO E TREINAMENTO    | MÁQUINAS E EQUIPAMENTOS AGRÍCOLAS E RODOVIÁRIOS                                      | MANUTENÇÃO E CONSERVAÇÃO. DE BENS IMÓVEIS                      |
| GÁS ENGARRAFADO                                | EQUIPAMENTOS DE MANOBRA E PATRULHAMENTO                                              | AQUISIÇÃO DE SOFTWARES DE APLICAÇÃO.                           |
| COMBUSTÍVEIS E LUBRIFICANTES AUTOMOTIVOS       | EQUIPAMENTOS E SISTEMA DE PROTEÇÃO E VIGILÂNCIA<br>AMBIENTAL                         | FRETES E TRANSPORTES DE ENCOMENDAS                             |
| MATERIAL PARA COMUNICAÇÕES                     | INSTRUMENTOS MUSICAIS E ARTÍSTICOS                                                   | SERVIÇOS DE ÁGUA E ESGOTO                                      |
| SEMENTES, MUDAS DE PLANTAS E INSUMOS           | VEÍCULOS DIVERSOS (BICICLETA, CARROÇA ETC)                                           | SERVIÇOS DE PROCESSAMENTO DE DADOS                             |
| BANDEIRAS, FLÂMULAS E INSÍGNIAS                | MÁQUINAS E EQUIPAMENTOS GRÁFICOS                                                     | CONFECÇÃO DE MATERIAL DE ACONDICIONAMENTO E<br>EMBALAGEM       |
| MATERIAL PARA ÁUDIO, VÍDEO E FOTO              |                                                                                      | SERVIÇOS DE ÁUDIO,VÍDEO E FOTO                                 |
| AQUISIÇÃO DE SOFTWARES DE BASE                 |                                                                                      | SERVIÇOS DE ANÁLISES E PESQUISAS CIENTÍFICAS                   |
| MATERIAL PARA FESTIVIDADES E HOMENAGENS        |                                                                                      | FESTIVIDADES E HOMENAGENS                                      |

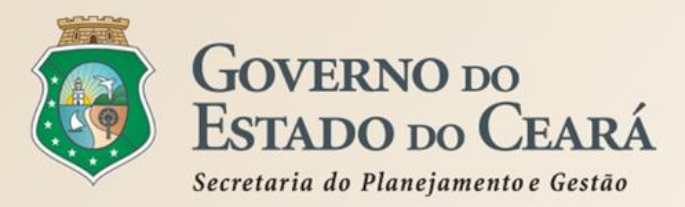

# COMO SE CADASTRAR E UTILIZAR O PORTAL DE COMPRAS DO ESTADO

# www·portalcompras·ce·gov·br

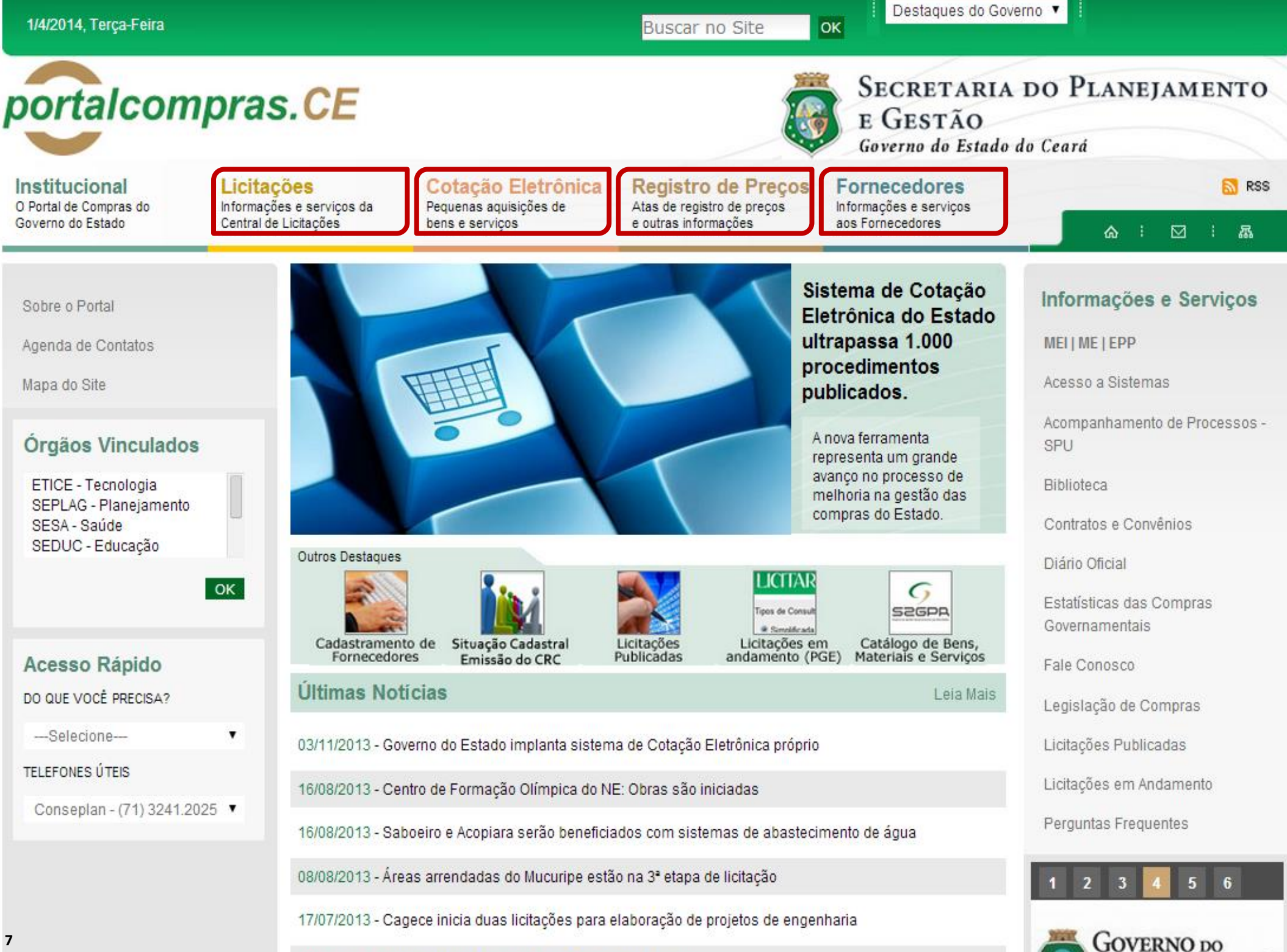

Econo Count

17/07/2013 - Estado projeta investir PS 9.5 hi de 2014 a 2016

| 6/8/2014, Quarta-Feira                                                                           |                                                                                                    | Buscar no Site                                                                                                    | Destaques do Gove                                                                   | erno 🔽                                                       |
|--------------------------------------------------------------------------------------------------|----------------------------------------------------------------------------------------------------|----------------------------------------------------------------------------------------------------|-------------------------------------------------------------------------------------|--------------------------------------------------------------|
| portalcompra                                                                                     | s.CE                                                                                                    |                                                                                                    | SECRETARIA<br>E GESTÃO<br>Governo do Estado                                         | DO PLANEJAMENTO<br>do Ceará                                  |
| Institucional Licita<br>O Portal de Compras do Informa<br>Governo do Estado Central              | ções contação Eletrônica<br>ções e serviços da Pequenas aquisições de<br>de Licitações bens e serviços                                                                                                    | Registro de Preços<br>Atas de registro de preços<br>e outras informações                                                 | Fornecedores<br>Informações e serviços<br>aos Fornecedores                          | RSS 合: ☑: 品                                                  |
| Informações Sobre Cadastramento<br>de Fornecedores                                               | Página Inicial / Fornecedores                                                                                                    |                                                                                                    | A+ A-                                                                               | nformações e Serviços                                        |
| Pré-cadastro online   Atualização de<br>Fornecedor                                               | Cadastramento   Atualização de Forneceo                                                                                                    | lores                                                                                                    |                                                                                     | Acesso a Sistemas<br>Acompanhamento de Processos -           |
| Manual do Fornecedor<br>Passo a Passo Cadastramento de                                           | O cadastramento de fornecedores e a emiss<br>condições necessárias para participar de pro<br>decorrentes no âmbito da Administração Pút<br>8.666/1993 e do Decreto Estadual nº 28.086/                                               | ão do Certificado de Registro<br>ocessos licitatórios e realizar a<br>olica Estadual do Ceará, nos te<br>2006.           | Cadastral (CRC) são<br>as contratações deles<br>ermos da Lei Federal nº             | SPU<br>Biblioteca<br>Contratos e Convênios                   |
| Pesquisa de Licitações Publicadas<br>Catálogo de Bens, Materiais e<br>Serviços   Banco de Preços | Esta página objetiva informar sobre os pro<br>necessários) para o cadastramento de form<br>Cadastral (CRC).                                                                                                    | cedimentos, documentos e m<br>necedores e obtenção do Cer                                                                | ieios de contatos (se<br>tificado de Registro                                       | Diário Oficial<br>Estatísticas das Compras<br>Governamentais |
| MEI   ME   EPP<br>Órgãos Vinculados                                                              | Procedimento para novo cadastro ou atu<br>receberá login e senha) Novo                                                                                                    | alização/recadastramento (o                                                                                              | fornecedor                                                                          | Fale Conosco<br>Fornecedores Inidôneos e<br>Suspensos        |
| ETICE - Tecnologia                                                                               | Para iniciar os passos a seguir, acesse o si<br>> Pré-cadastro Fornecedor Pessoa Jurídica,<br>> Pré-cadastro Fornecedor Pessoa Física, se                                                                                            | istema Cadastro de Forneced<br>se quem vai fornecer é uma p<br>e quem vai fornecer é uma pes                             | <b>lores, clicando em:</b><br>essoa jurídica (CNPJ); ou<br>isoa física (CPF).       | Legislação de Compras<br>Licitações Publicadas               |
| SEDUC - Educação 🔹                                                                               | <ul> <li>Passo 1 – Realizar o cadastramento ou att<br/>Cadastro;</li> <li>Passo 2 – Realizar o cadastramento ou att</li> </ul>                                                                                                    | ualização (se necessário) do F<br>ualização do Fornecedor;                                                               | Representante de                                                                    | Licitações em Andamento<br>Perguntas Frequentes              |
| Acesso Rápido<br>DO QUE VOCÊ PRECISA?                                                            | <ul> <li>Passo 3 – Validar o e-mail e imprimir/assir</li> <li>Passo 4 – Entregar o Termo de Adesão do<br/>na Coordenadoria de Gestão de Compras</li> <li>Passo 5 – Aguardar e-mail com usuário e<br/>sistemas de compras.</li> </ul> | nar o Termo de Adesão do For<br>Fornecedor, juntamente com<br>da SEPLAG (endereço ao fina<br>senha do Representante de C | mecedor;<br>a documentação exigida,<br>Il desta página);<br>adastro para acessar os | 1 2 3 4 5 6<br>PORRI DO LOCO<br>SOFTWARE                     |
| TELEFONES ÚTEIS                                                                                  | <ul> <li>Obs. 1: No caso de fornecedor Pessoa Fís<br/>pessoa física interessada no fornecimento</li> </ul>                                                                                                    | ica, o Representante de Cada                                                                                             | stro poderá ser a própria                                                           | Empresa de Teonología                                        |

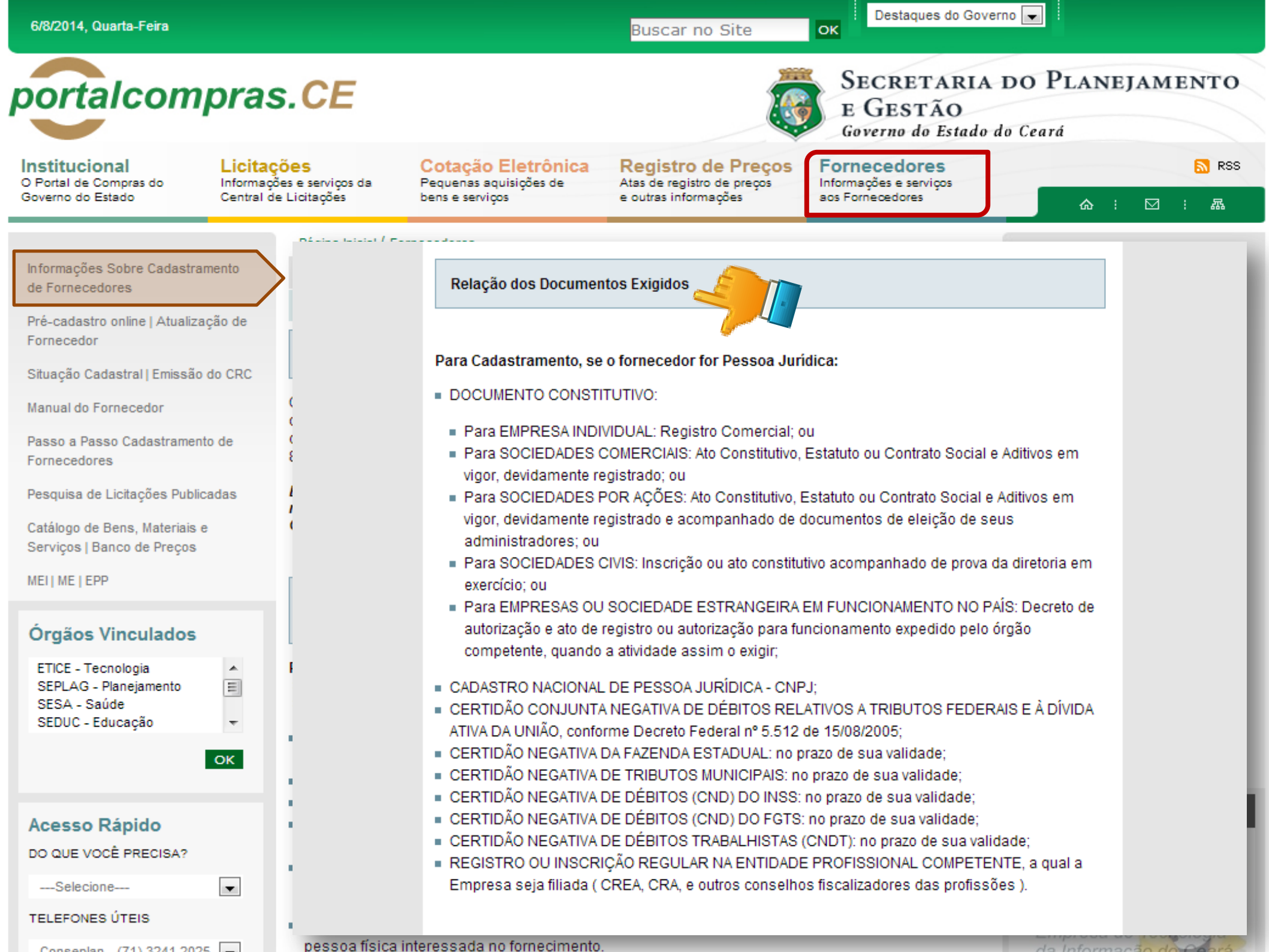

| 6/8/2014, Quarta-Feira                                                                                                    |                                                                                                    | Buscar no Site                                                                                                    | OK Destaques do Governo                                                                                                    |                                |                    |
|----------------------------------------------------------------------------------------------------|----------------------------------------------------------------------------------------------------|----------------------------------------------------------------------------------------------------|----------------------------------------------------------------------------------------------------|--------------------------------|--------------------|
| portalcompras.                                                                                                    | CE                                                                                                    |                                                                                                    | SECRETARIA DO<br>E GESTÃO<br>Governo do Estado do O                                                                                                    | O PLANEJA<br>Ceará             | MENTO              |
| Institucional<br>O Portal de Compras do<br>Governo do Estado                                                                                                    | S Cotação Eletrônica<br>e serviços da Pequenas aquisições de<br>bens e serviços                                                                                                    | Registro de Preços<br>Atas de registro de preços<br>e outras informações                                                                                                    | Fornecedores<br>Informações e serviços<br>aos Fornecedores                                                                                                    | <b>ہ</b> :                     | <mark>ℕ</mark> RSS |
| Informações Sobre Cadastramento<br>de Fornecedores<br>Pré-cadastro online   Atualização de<br>Fornecedor<br>Situação Cadastral   Emissão do CRC<br>Manual do Fornecedor<br>Passo a Passo Cadastramento de<br>Fornecedores<br>Pesquisa de Licitações Publicadas<br>Catálogo de Bens, Materiais e<br>Serviços   Banco de Preços<br>MEI ME   EPP | Stein Liviel ( Formula) E Links úteis para em Cadastro Nacional () Certidão Conjunta N Certidão Negativa do Certidão Negativa do Certidão Negativa do Certidão Negativa do Certidão Negativa do Certidão Negativa do Certidão Negativa do Certidão Negativa do Certidão Negativa do Certidão Negativa do Certidão Negativa do Centro Administrativo Secretaria do Planejar Coordenadoria de Ge Av. General Afonso Alto Suporte ao E-mail: atendimento Fones: (85) 3101.78 | hissão de documentos via inter<br>de Pessoa Jurídica - CNPJ<br>Negativa de Débitos Relativos a<br>va da Fazenda Estadual (para e<br>de Tributos Municipais (para er<br>de Débitos (CND) do INSS<br>va de Débitos (CND) do INSS<br>va de Débitos (CND) do FGTS<br>de Débitos Trabalhistas (CNDT)<br>io e informações sobre cadast<br>Governador Virgílio Távora<br>mento e Gestão (SEPLAG)<br>estão de Compras (COGEC)<br>buquerque Lima S/N – CEP 60. | met<br>Tributos Federais e à Dívida Ative<br>impresas sediadas no CEARÁ)<br>mpresas sediadas em FORTALEZA<br>- Requer Internet Explorer<br>ramento de Fornecedores<br>822-325 – Cambeba – Fortaleza/O<br>Suporte ao Negócio<br>©@seplag.ce.gov.br<br>3101.3842 | a da União<br>A)<br>CE         |                    |
| Acesso Rápido<br>Do QUE VOCÊ PRECISA?<br>Selecione<br>TELEFONES ÚTEIS                                                                                                    | SEPLAG - Secretaria do Planejame<br>Fortaleza/Ce -<br>©                                                                                                    | ento e Gestão - Av. Gal Afonso Alt<br>- Fone:(85) 3101-3821/3822 - Fax: (<br>2008 - Governo do Estado do Cear                                                                                                    | buquerque Lima - Edifício SEPLAG - 3º/<br>(85) 3101.4518 - <b>Ver localização no r</b><br>á. Todos os direitos reservados.                                                                                                    | Andar - 60.822-325 - (<br>napa | Cambeba            |

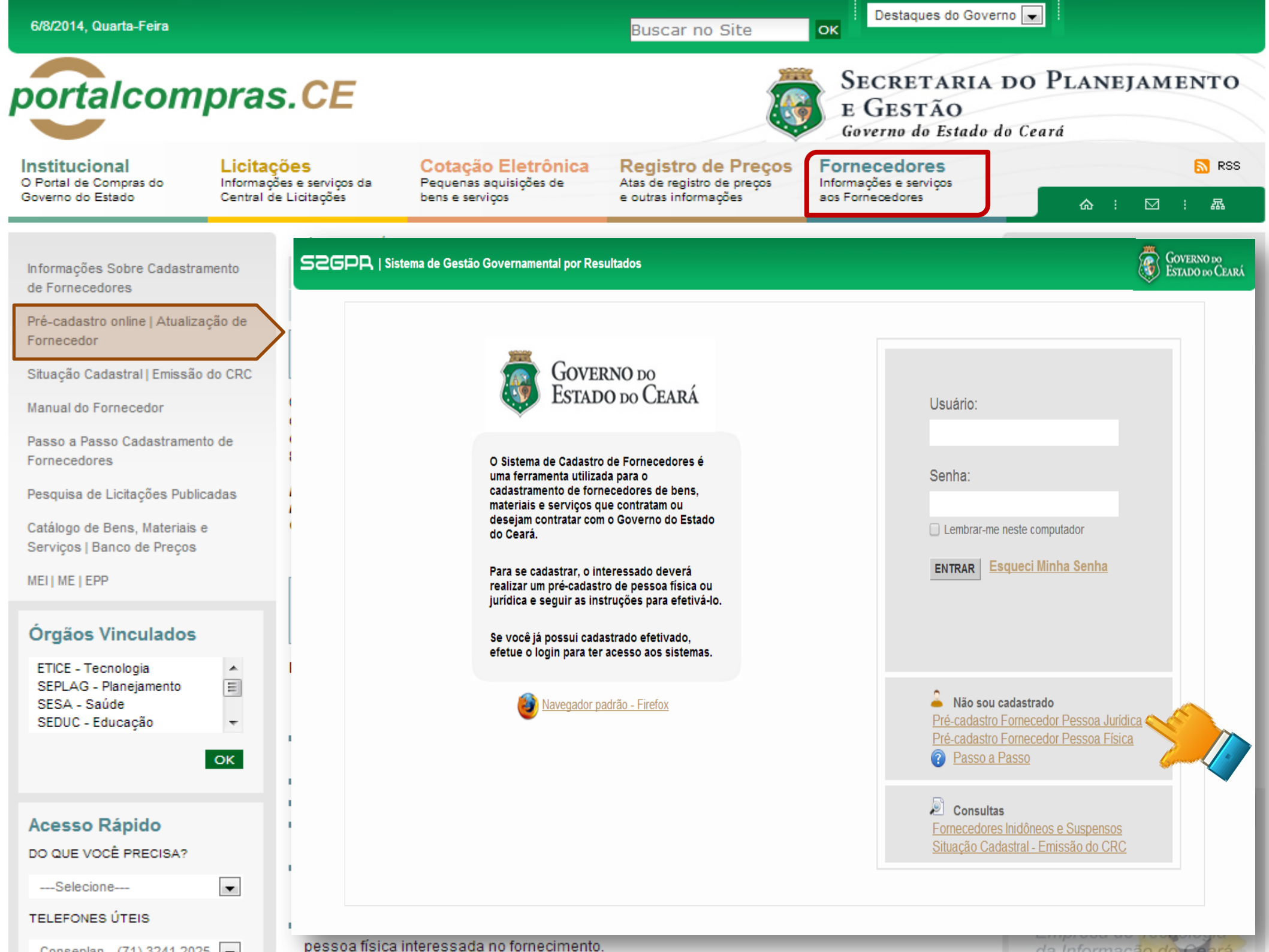

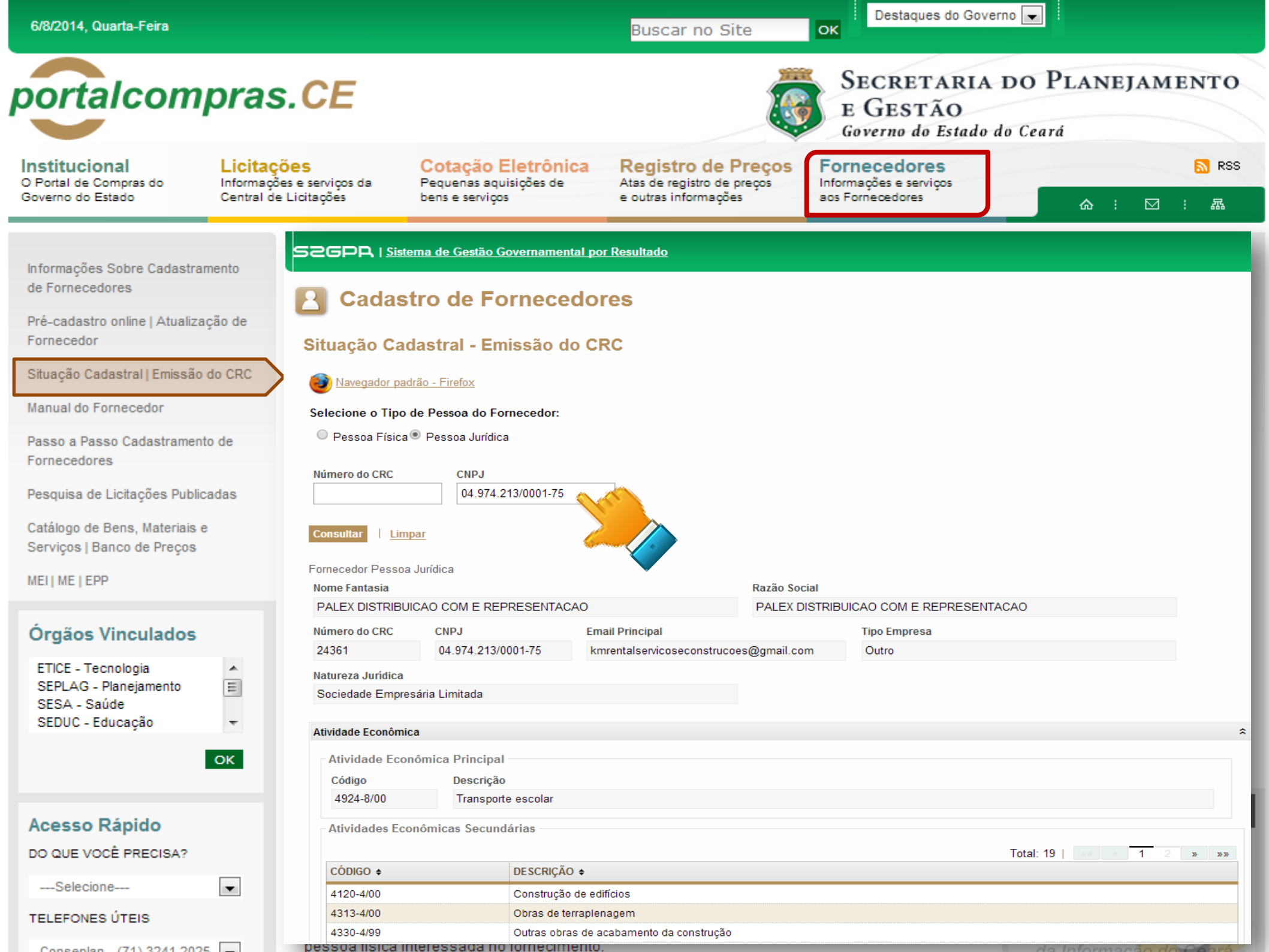

| 6/8/2014, Quarta-Feira                                                                                                    |                                             |                                                                                                    |                                                                                                    | Buscar no Site                                                                                                    | Destaques do Go                                                                                         | overno 💌                                                                                                    |
|----------------------------------------------------------------------------------------------------|---------------------------------------------|----------------------------------------------------------------------------------------------------|----------------------------------------------------------------------------------------------------|----------------------------------------------------------------------------------------------------|----------------------------------------------------------------------------------------------------|----------------------------------------------------------------------------------------------------|
| portalcom                                                                                                    | pras.                                       | CE                                                                                                    |                                                                                                    |                                                                                                    | SECRETARI<br>E GESTÃO<br>Governo do Estad                                                               | A DO PLANEJAMENTO<br>lo do Ceará                                                                                                    |
| O Portal de Compras do<br>Governo do Estado                                                                                                    | Licitaçõ<br>Informações<br>Central de L     | es C<br>se serviços da Pe<br>Licitações be                                                                                                    | otação Eletrônica<br>equenas aquisições de<br>ens e serviços                                                                                    | Registro de Preços<br>Atas de registro de preços<br>e outras informações                                                                                                    | Fornecedores<br>Informações e serviços<br>aos Fornecedores                                              | RSS 合: ☑: 品                                                                                                    |
| Informações Sobre Cadastrar<br>de Fornecedores<br>Pré-cadastro online   Atualiza<br>Fornecedor<br>Situação Cadastral   Emissão<br>Manual do Fornecedor<br>Passo a Passo Cadastrament<br>Fornecedores<br>Pesquisa de Licitações Public<br>Catálogo de Bens, Materiais e | mento<br>ção de<br>do CRC<br>to de<br>cadas | Certificamos, para fins<br>RAZÃO SOCIAL: PALEX I<br>CNPJ: 04.974.213/0001-                                                                                                    | de direito, que o fornecedor a<br>DISTRIBUICAO COM E REPRESENTA<br>75                                                                           | Governo<br>Estrado do Plane<br>e Gestão<br>CERTIFICADO DE REGISTRO CA<br>baixo identificado apresenta, até a o<br>Fornecedores do Governo do<br>IDENTIFICAÇÃO DO FOR                                                                                               | O DO<br>CEARÁ<br><i>ajamento</i><br>DASTRAL - Nº 24361<br>data e horário da emissão<br>Estado do Ceará. | cumento, situação regular no Cadastro de                                                                                                    |
| Serviços   Banco de Preços                                                                                                    |                                             |                                                                                                    |                                                                                                    | — DOCUMENTAÇÃO COMPLEMENTA                                                                                                    | R DO FORNECEDOR                                                                                         | -                                                                                                    |
| MEI   ME   EPP                                                                                                    |                                             | NÚMERO                                                                                                    | COMPLEMENTO                                                                                                    | TIPO                                                                                                    |                                                                                                    | EMISSÃO VALIDADE EMISSOR                                                                                                    |
| Órgãos Vinculados<br>ETICE - Tecnologia<br>SEPLAG - Planejamento<br>SESA - Saúde<br>SEDUC - Educação                                                                                                    | ▲<br>Е<br>▼                                 | 0512160511165/12<br>F89E.CA05.6B48.2A5B<br>201304079451<br>2013082716412182907774<br>000732013-05001213<br>2013/223019<br>PJ-2295<br>33473077/2013                                                 | CERTIDÃO CON.<br>CERTIDÃO NEG/<br>CERTIDÃO NEG/<br>CERTIDÃO NEG/<br>CERTIDÃO NEG/<br>REGISTRO OU IN<br>CERTIDÃO NEG/                            | ANU<br>JUNTA NEGATIVA DE DÉBITOS-TRIBUTOS FEDE<br>ATIVA DA FAZENDA ESTADUAL<br>ATIVA DE DÉBITOS (CND) DO FGTS<br>ATIVA DE DÉBITOS (CND) DO INSS<br>ATIVA DE TRIBUTOS MUNICIPAIS<br>ISCRIÇÃO NA ENT. PROF. COMPETENTE DO CO<br>ATIVA DE DÉBITOS TRABALHISTAS (CNDT) | RAIS E À DIVIDA ATIVA DA UNIÃO<br>NSELHO REGIONAL-CRA                                                   | 07/07/2013 07/07/2014 CE<br>08/08/2013 04/02/2014 CE<br>01/08/2013 30/09/2013 CE<br>27/08/2013 26/09/2013 CE<br>11/07/2013 07/01/2014 CE<br>01/08/2013 30/10/2013 CE<br>09/04/2013 31/12/2013 CE<br>01/08/2013 28/01/2014 CE |
|                                                                                                    | OIL                                         |                                                                                                    | DDINCIDAL                                                                                                    | ATIVIDADES ECONÔMICAS DO                                                                                                    | D FORNECEDOR                                                                                            |                                                                                                    |
| Acesso Rápido<br>DO QUE VOCÊ PRECISA?<br>Selecione<br>TELEFONES ÚTEIS                                                                                                    | •                                           | ATIVIDADE ECONOMICA     4924-8/00 - Transpor     ATIVIDADES ECONÔMICA     4120-4/00 - Construit     4313-4/00 - Obras de     4330-4/99 - Outras o     4330-4/01 - Imperme     4320-4/02 - Sactione | rte escolar<br>AS SECUNDÁRIAS<br>ção de edifícios<br>e terraplenagem<br>obras de acabamento da construção<br>eabilização em obras de engenharia | )<br>a civil                                                                                                    |                                                                                                    |                                                                                                    |
|                                                                                                    |                                             |                                                                                                    | essaria                                                                                                    | io oppositioados antenormente                                                                                                    |                                                                                                    | de laterare e te de Colorat                                                                                                    |

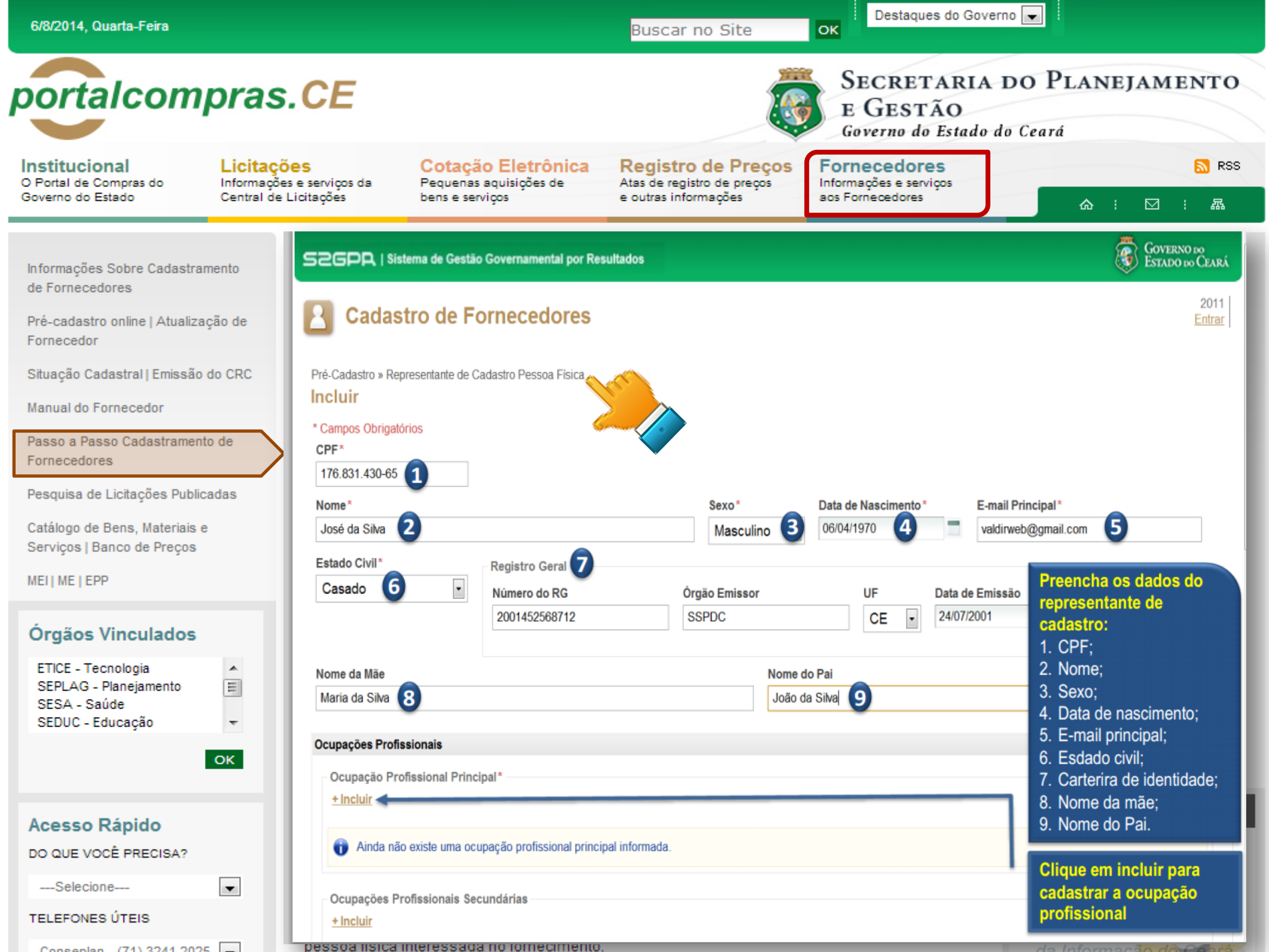

| 6/8/2014, Quarta-Feira                                                                                                    |                                                  |                                                |                                                                                                    | Buscar no Site                                                                                 | Destaques do Ge                                                    | overno 💽                                     |
|----------------------------------------------------------------------------------------------------|--------------------------------------------------|------------------------------------------------|----------------------------------------------------------------------------------------------------|------------------------------------------------------------------------------------------------|--------------------------------------------------------------------|----------------------------------------------|
| portalcom                                                                                                    | pras.(                                           | CE                                             |                                                                                                    |                                                                                                | SECRETARI<br>E GESTÃO<br>Governo do Estad                          | A DO PLANEJAMENTO<br>lo do Ceará             |
| Institucional<br>O Portal de Compras do<br>Governo do Estado                                                                      | Licitações<br>Informações e :<br>Central de Lici | serviços da<br>tações                          | Cotação Eletrônica<br>Pequenas aquisições de<br>bens e serviços                                         | Registro de Preços<br>Atas de registro de preços<br>e outras informações                       | Fornecedores<br>Informações e serviços<br>aos Fornecedores         | RSS                                          |
| Informações Sobre Cadastran<br>de Fornecedores<br>Pré-cadastro online   Atualizaç<br>Fornecedor<br>Situação Cadastral   Emissão o | nento<br>ção de                                  | VERIFIC/                                       | AR CERTIDÃO                                                                                             |                                                                                                |                                                                    | Pesquisa de Licitações                       |
| Manual do Fornecedor<br>Passo a Passo Cadastramento<br>Fornecedores<br>Pesquisa de Licitações Publica                             | o de<br>adas                                     | IMPORT<br>serviços)<br>utilização<br>http://ww | ANTE: A partir de 13/0<br>pela sistemática de COT<br>de sistema próprio do Go<br>ww.portalcompras.ce.go | 1/2014, as aquisições o<br>AÇÃO ELETRÔNICA pas<br>overno do Estado. Mais ir<br>/.br/categoria3 | de <b>QUALQUER NATU</b><br>ssam a ser realizadas<br>nformações em: | IREZA (bens, materiais e<br>unicamente com a |
| Catálogo de Bens, Materiais e<br>Serviços   Banco de Preços                                                                       |                                                  | Órgão<br>Todos                                 | ;                                                                                                    |                                                                                                | •                                                                  |                                              |
| MEI   ME   EPP                                                                                                    |                                                  | Área de I<br>todas                             | interesse<br>                                                                                           | •                                                                                              |                                                                    |                                              |
| ETICE - Tecnologia<br>SEPLAG - Planejamento<br>SESA - Saúde<br>SEDUC - Educação                                                   | OK                                               | Modalidad<br>todas<br>Período d<br>Número d    | de<br><br>le (dd/mm/aaaa)<br>a<br>la Licitação*                                                         | ▼<br>Númer                                                                                     | o do SPU ou ViProc                                                 |                                              |
| Acesso Rápido                                                                                                    |                                                  |                                                |                                                                                                    |                                                                                                |                                                                    |                                              |
| DO QUE VOCÊ PRECISA?                                                                                                    |                                                  |                                                |                                                                                                    | PESQUISA                                                                                       | R                                                                  |                                              |
| Selecione                                                                                                    | •                                                | * Apartir                                      | de 21/12/2009, o format                                                                                 | to padrão é: <b>2012</b> 0001                                                                  |                                                                    |                                              |
| Concepton (71) 2244 2025                                                                                                    |                                                  | oessoa física i                                | nteressada no fornecimento                                                                              |                                                                                                | •                                                                  | da Informação do Osoré                       |

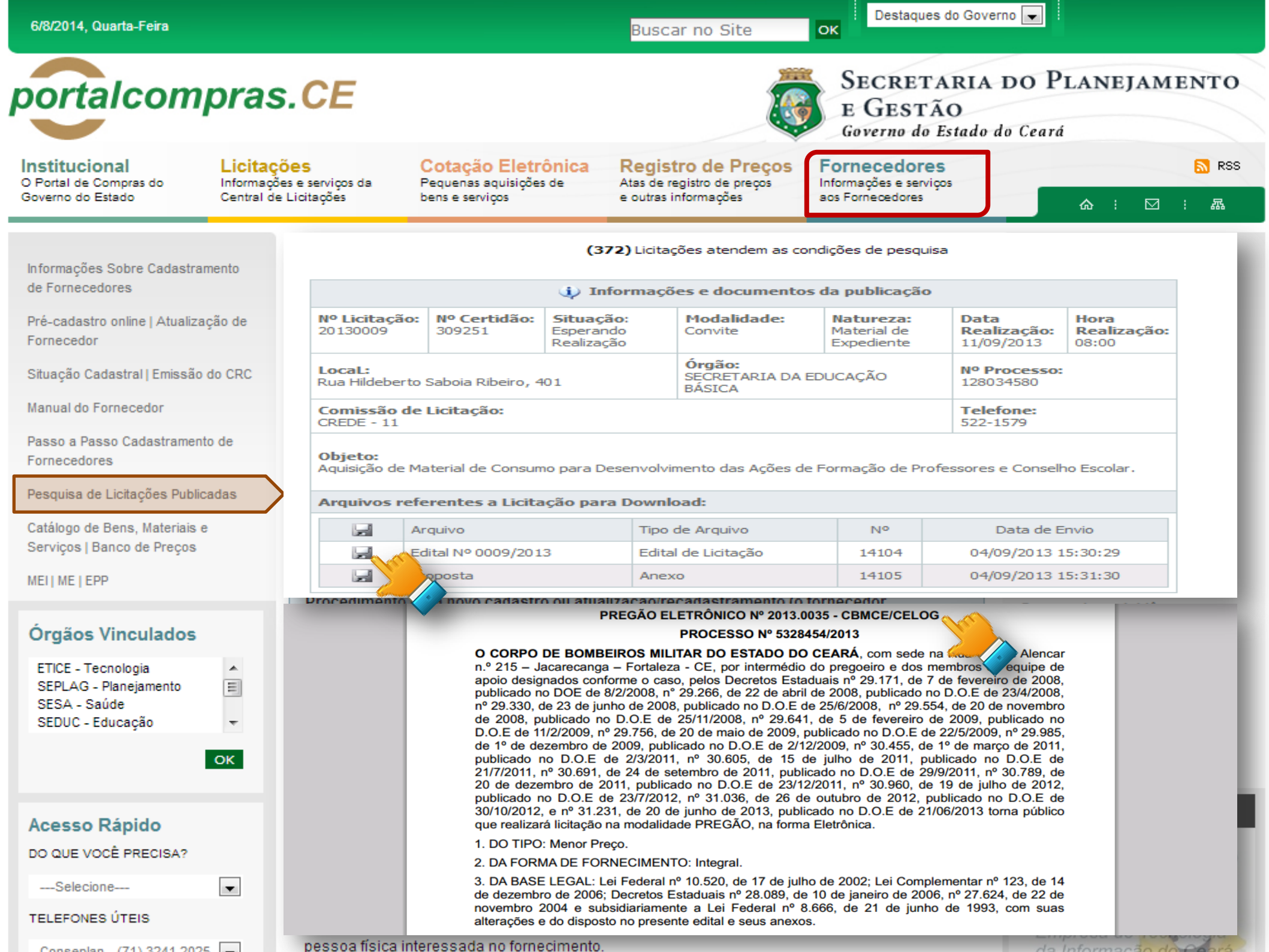

| 6/8/2014, Quarta-Feira                             |                                                                                                    | Buscar no Site                                                              | Destaques do Gove                                          | erno 💌                                             |
|----------------------------------------------------|----------------------------------------------------------------------------------------------------|-----------------------------------------------------------------------------|------------------------------------------------------------|----------------------------------------------------|
| portalcompra                                       | s.CE                                                                                                    |                                                                             | SECRETARIA<br>E GESTÃO<br>Governo do Estado                | DO PLANEJAMENTO<br>do Ceará                        |
| O Portal de Compras do<br>Governo do Estado        | ções         Cotação Eletrônic           ções e serviços da         Pequenas aquisições de           de Licitações         bens e serviços | ca Registro de Preços<br>Atas de registro de preços<br>e outras informações | Fornecedores<br>Informações e serviços<br>aos Fornecedores | SS                                                 |
| Informações Sobre Cadastramento                    | SEPLAG   Sistema de Gestão de Catálogo de Materiais e Serviços                                                                             |                                                                             |                                                            | GOVERNO DO<br>Estado do Ceará                      |
|                                                    | S Catálogo de Materiais                                                                                                    |                                                                             |                                                            |                                                    |
| Pré-cadastro online   Atualização de<br>Fornecedor | Inicio Itens                                                                                                    |                                                                             |                                                            | Aiuda                                              |
| Situação Cadastral   Emissão do CRC                | Itens >> Descrição Completa                                                                                                    |                                                                             |                                                            |                                                    |
| Manual do Fornecedor                               | Pesquisar                                                                                                    |                                                                             |                                                            |                                                    |
| Passo a Passo Cadastramento de<br>Fornecedores     | Código Descrição<br>papel a4<br>Dialte o Código. Dialte a descrição.                                                                       |                                                                             |                                                            |                                                    |
| Pesquisa de Licitações Publicadas                  | Nome do Material/Serviço                                                                                                    | Tipo Categoria:                                                             |                                                            |                                                    |
| Catálogo de Bens, Materiais e                      | Digite o nome do Material/Serviço.                                                                                                    | Escolha o Tipo da Categoria.                                                |                                                            |                                                    |
| Serviços   Banco de Preços                         | Grupo Material:<br>Selecione                                                                                                    |                                                                             | •                                                          |                                                    |
| MEI   ME   EPP                                     | Escolha o Grupo desejado.                                                                                                    |                                                                             |                                                            |                                                    |
| Órgãos Vinculados                                  | Classe Material:<br>Selecione                                                                                                    |                                                                             |                                                            |                                                    |
| ETICE - Tecnologia                                 | Pesquisar   Limpar<br>Visualizar                                                                                                    |                                                                             | «« « <b>1</b> 2 3 4 5 » »                                  | 5                                                  |
| SEDUC - Educação                                   | CÓDIGO ¢ GRUPO ¢ CLASSE ¢ DESCRIÇÃO ¢                                                                                                    |                                                                             | STATUS 🛊 EM UTILIZAC                                       |                                                    |
| ОК                                                 | 7331         75         20         PAPEL, DIMENSÕES 21                                                                                     | 0 X 297MM, LINHO TELADO, 60 KG, FORM                                        | Ativo Sim                                                  |                                                    |
|                                                    | ○ 7340 75 20 PAPEL, COR BRANCA, I                                                                                                    | DIMENSÕES 210 X 297MM, VERGÊ, GRAMAT                                        | Ativo Sim                                                  |                                                    |
|                                                    | 7358 75 20 PAPEL, COR BEGE, DIM                                                                                                    | IENSOES 210 X 297MM, VERGE, GRAMATUR PAPEL, COR I                           | BRANCA, DIMENSÕES 210 X 297MM, VERGÊ, GRA                  | MATURA 180G/M2, FORMATO A-4, FORMATO A4, EMBALAGEM |
| Acesso Rápido                                      | 7455 75 20 PAPEL DIMENSIONS 21                                                                                                    | 210 X 297 MM, A4, 60KG, PACOTE 50.0                                         | Ativo Sim                                                  |                                                    |
| DO QUE VOCÊ PRECISA?                               | ○ 7595 75 20 PAPEL, 210 MM X 297 M                                                                                                    | M, GLOSSY, 180 GRAMAS, FORMATO A4,                                          | Ativo Não                                                  |                                                    |
| Selecione                                          | ○ 7587 75 20 PAPEL, 60 KG, FORMAT                                                                                                    | O A4, EMBALAGEM CONTENDO DADOS DE IDENTI                                    | Ativo <u>Sim</u>                                           |                                                    |
|                                                    | O 16241 70 40 IMPRESSORA, Laser Mr                                                                                                    | pnocromática HP LASERJET P1505N, 110/                                       | Ativo <u>Sim</u>                                           |                                                    |
| TELEFONES ÚTEIS                                    | 0 16250 70 40 IMPRESSORA, MULTIFU                                                                                                    | JNCIONAL LASER MONO HP1522 N, PAPEL A4 C                                    | Ativo <u>Sim</u>                                           |                                                    |
| Conservation (74) 2244 2025                        | pessoa física interessada no fornecime                                                                                                    | ento.                                                                       |                                                            | da Informação do Osprá                             |

| 6/8/2014, Quarta-Feira                                                        |                                        |                                                       |                                                                                    | Buscar no Site                                                             | OK                                                                                            |                                |
|-------------------------------------------------------------------------------|----------------------------------------|-------------------------------------------------------|------------------------------------------------------------------------------------|----------------------------------------------------------------------------|-----------------------------------------------------------------------------------------------|--------------------------------|
| portalcomp                                                                    | oras                                   | .CE                                                   |                                                                                    |                                                                            | SECRETARIA DO PLA<br>E GESTÃO<br>Governo do Estado do Ceará                                   | NEJAMENTO                      |
| Institucional<br>O Portal de Compras do<br>Governo do Estado                  | Licitaçõ<br>Informaçõe<br>Central de I | es<br>s e serviços da<br>Licitações                   | Cotação Eletrônica<br>Pequenas aquisições de<br>bens e serviços                    | Registro de Preços<br>Atas de registro de preços<br>e outras informações   | Fornecedores<br>Informações e serviços<br>aos Fornecedores                                    | S RSS<br>2 : ☑ : 聶             |
| Informações Sobre Cadastrame                                                  | ento                                   | MEI   ME                                              | E   EPP                                                                            |                                                                            |                                                                                               |                                |
| de Fornecedores                                                               | o de                                   | O Governo<br>aos peque                                | do Estado do Ceará a<br>nos negócios.                                              | dota como importante                                                       | diretriz de sua política de comp                                                              | oras o fomento                 |
| Fornecedor<br>Situação Cadastral   Emissão do                                 | o CRC                                  | Dessa forn<br>sistemas e<br>(MEI), das I<br>govername | na, estamos desenvolv<br>a legislação, com vist<br>Microempresas (ME) e<br>entais. | vendo diversas iniciati<br>a a ampliar a participa<br>das Empresas de Pe   | vas para aperfeiçoar os proces<br>ação dos Microempreendedore<br>queno Porte (EPP) nas compra | sos, os<br>s Individuais<br>as |
| Manual do Pornecedor                                                          |                                        |                                                       |                                                                                    | Iniciativa                                                                 |                                                                                               | Documento                      |
| Passo a Passo Cadastramento o<br>Fornecedores                                 | de                                     | MANUAL D                                              | Documento                                                                          |                                                                            |                                                                                               |                                |
| Pesquisa de Licitações Publicad                                               | las                                    | Aprenda os<br>participar d                            | <u></u>                                                                            |                                                                            |                                                                                               |                                |
| Catálogo de Bens, Materiais e<br>Serviços   Banco de Preços<br>MEI   ME   EPP | $\rightarrow$                          | PASSO A P<br>Aprenda a<br>Cadastro de                 | ASSO CADASTRAMENT<br>realizar o cadastramento<br>e Fornecedores. Para cad          | D DE FORNECEDORES<br>do seu negócio no Gove<br>dastrar a sua empresa, c    | rno do Estado, utilizando o sistema<br>lique aqui.                                            |                                |
| Órgãos Vinculados<br>ETICE - Tecnologia                                       |                                        | PERGUNTA<br>Leia as prin<br>Estado                    | S FREQUENTES (FAQ) So<br>icipais dúvidas e orientaç                                | OBRE CADASTRAMENTO<br>ões aos fornecedores so                              | )<br>obre cadastramento no Governo do                                                         |                                |
| SESA - Saúde<br>SEDUC - Educação                                              | ₹<br>OK                                | PASSO A P<br>Aprenda a<br>reais aos ó                 | ASSO FORNECEDOR CO<br>utilizar o Sistema de Cota<br>rgãos e entidades do Gov       | TAÇÃO ELETRÔNICA<br>ção Eletrônica para forne<br>verno. Para acessar o sis | ecer bens e serviços de até 8 mil<br>stema, <u>clique aqui</u> .                              |                                |
| Acesso Rápido                                                                 | -                                      | CADERNO I<br>Leia a cartil<br>podem part              | MERCADO DE COMPRAS<br>ha da coleção Passo a Pa<br>icipar das compras gover         | GOVERNAMENTAIS<br>asso e descubra tudo sol<br>mamentais.                   | bre como os pequenos negócios                                                                 | <u></u>                        |
| DO QUE VOCÊ PRECISA?<br>Selecione [<br>TELEFONES ÚTEIS                        | •                                      | ESTATUTO<br>Saiba quais<br>123/2006.                  | DO MEI, ME E EPP DO ES<br>os benefícios trazidos c                                 | TADO DO CEARÁ<br>om a regulamentação est                                   | adual da Lei Complementar nº                                                                  |                                |
|                                                                               |                                        | nessoa lisica                                         | Interessana no tornecimento                                                        |                                                                            |                                                                                               |                                |

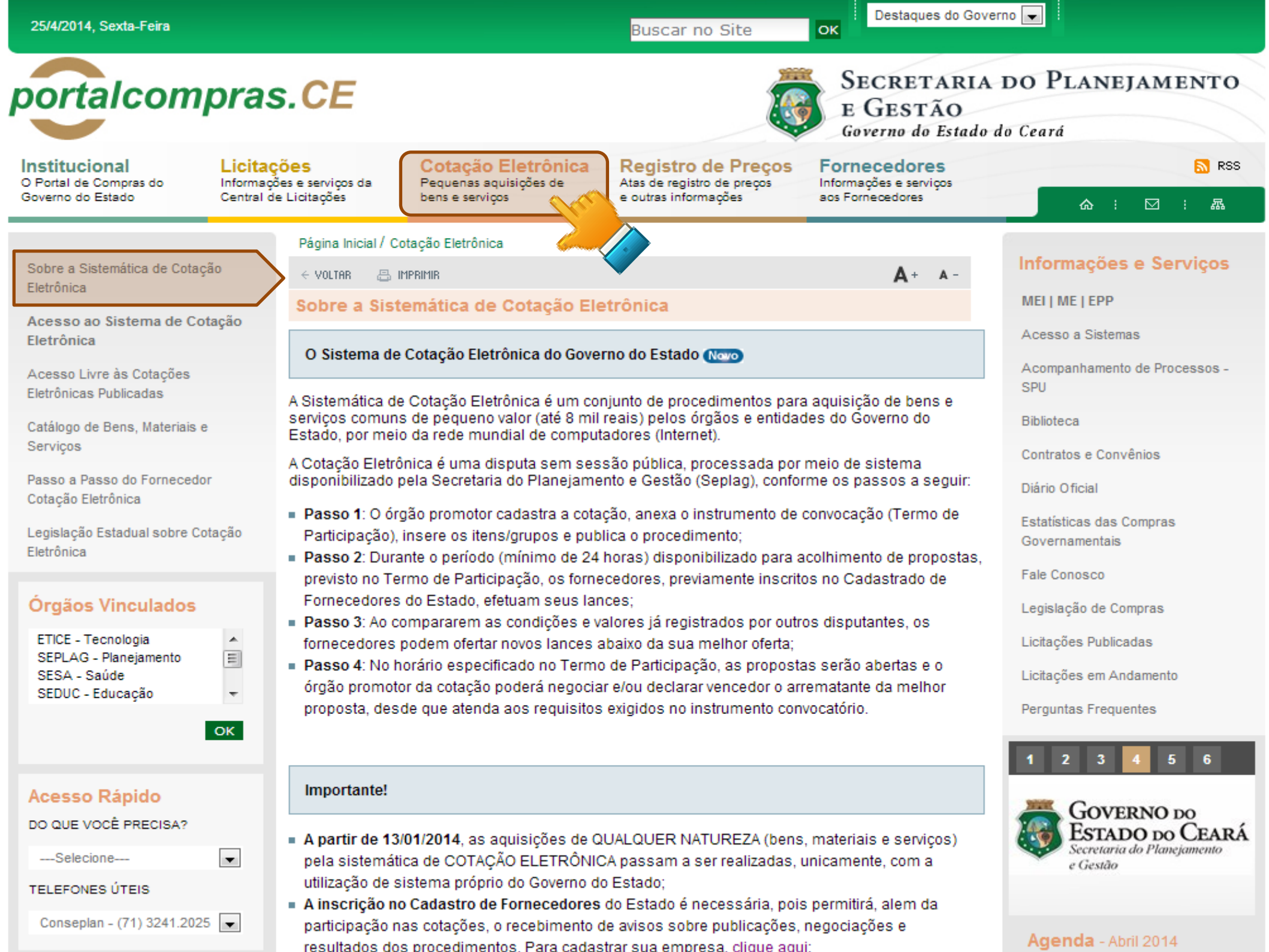

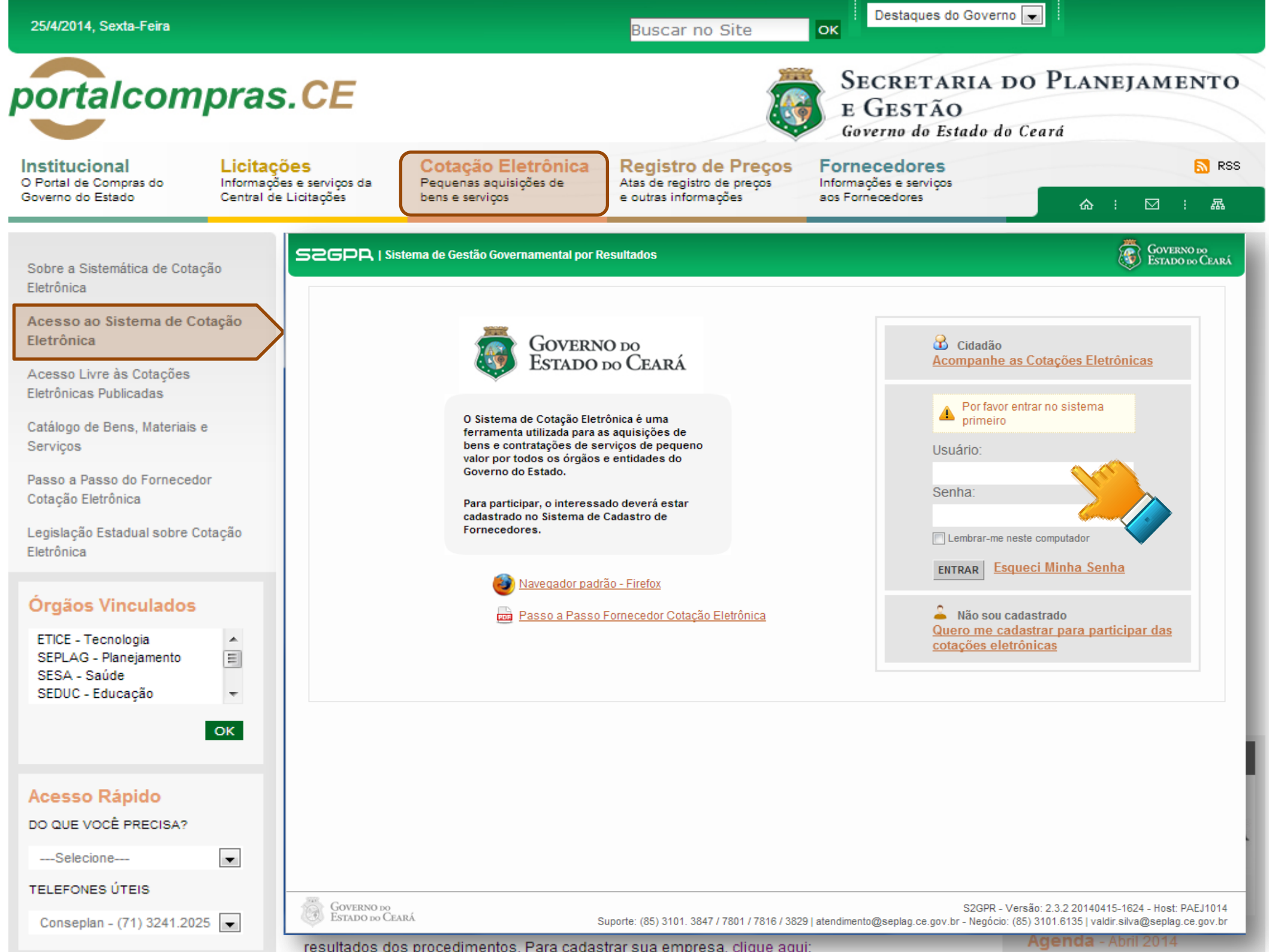

| Sector a Salesmitta de Cotação   Cersos os Sistema de Cotação   Cersos os Sistema de Cotação   Cersos os Sistema de Cotação   Cersos os Sistema de Cotação   Cersos os Sistema de Cotação   Cersos os Sistema de Cotação   Cersos os Sistema de Cotação   Cersos os Sistema de Cotação   Cersos os Sistema de Cotação   Cersos os Sistema de Cotação   Cersos os Sistema de Cotação   Cersos os Sistema de Cotação   Sector a Salesmitta de Cotação   Cersos os Sistema de Cotação   Sector a Salesmitta de Cotação   Cersos os Sistema de Cotação   Certação Eletrônica   Certação Eletrônica   Sector a Salesmitta de Cotação   Certação Eletrônica   Sector a Salesmitta de Cotação   Certação Eletrônica   Certação Eletrônica   Sector a Salesmitta de Cotação   Certação Eletrônica   Sector a Salesmitta de Cotação   Sector a Salesmitta de Cotação   Certação Eletrônica   Sector a Salesmitta de Cotação   Certação Eletrônica   Sector a Cotação Eletrônica   Sector a Salesmitta de Cotação   Sector a Salesmitta de Cotação   Sector a Salesmitta de Cotação   Sector a Cotação Eletrônica   Sector a Cotação Eletrônica   Sector a Cotação   Sector a Cotação   Sector a Cotação Eletrônica   Sector a Salesmitta de Cotação   Sector a Salesmitta de Cotação   Sector a Cotação Eletrônica   S                                                                                                    | 25/4/2014, Sexta-Feira                                                                           |                                                |                                             |                                               |                                          |                                                         | Buscar no Site                                                    | e O                            | K Destaques                                          | do Gover              | rno 🗨                           |                                        |
|----------------------------------------------------------------------------------------------------|--------------------------------------------------------------------------------------------------|------------------------------------------------|---------------------------------------------|-----------------------------------------------|------------------------------------------|---------------------------------------------------------|-------------------------------------------------------------------|--------------------------------|------------------------------------------------------|-----------------------|---------------------------------|----------------------------------------|
| Institucional consus do overno do Estado de Decenido de Santo de Precos de Consecto de Precos de Consecto de Precos de Consecto de Precos de Consecto de Precos de Consecto de Precos de Consecto de Precos de Consecto de Consecto de Con                                                                                                    | portalcom                                                                                        | oras.                                          | CE                                          |                                               |                                          |                                                         |                                                                   | <b>Ö</b>                       | SECRETA<br>E GESTÃ<br>Governo do I                   | ARIA<br>O<br>Estado d | DO PLANI<br>lo Ceará            | EJAMENTO                               |
| Sobre a Sistemática de Cotação<br>Eletrônica<br>Acesso ao Sistema de Cotação<br>Eletrônica<br>Catálogo de Bens, Materiais e<br>Serviços<br>Catálogo de Bens, Materiais e<br>Serviços<br>Catálogo de Bens, Materiais e<br>Serviços<br>Catálogo de Bens, Materiais e<br>Serviços<br>Catálogo de Bens, Materiais e<br>Serviços<br>Cotação Eletrônica<br>Cotação Eletrônica<br>Cotação Eletrônic | Institucional<br>O Portal de Compras do<br>Governo do Estado                                     | Licitações<br>Informações e<br>Central de Lici | 5<br>serviços da<br>itações                 | Cota<br>Peque<br>bens e                       | ação Elet<br>enas aquisiçõ<br>e serviços | es de                                                   | Registro de Pr<br>Atas de registro de pro<br>e outras informações | reços F<br>eços Int<br>ac      | ornecedores<br>formações e serviç<br>os Fornecedores | os                    | <u>ہ</u> :                      | <mark>ର</mark> RS:                     |
| Eletrônica   Acesso Ao Sistema de Cotação   Eletrônica   Cotação Eletrônica   Catálogo de Bens, Materiais e   Serviços   Passo a Passo do Fornecodor   Cotação Eletrônica   Legislação Estadual sobre Cotação   Eletrônica   Cotação Eletrônica   Legislação Estadual sobre Cotação   Entrênica   Nonecodor   Selecione   Selecione </td <td>Sobre a Sistemática de Cotaçã</td> <td>•</td> <td>52GPR</td> <td>  <u>Sistema de (</u></td> <td>Gestão Govern</td> <td>amental por Re</td> <td><u>sultado</u></td> <td></td> <td></td> <td></td> <td>(</td> <td>GOVERNO DO<br/>Estado do Ceará</td>                                                                                                    | Sobre a Sistemática de Cotaçã                                                                    | •                                              | 52GPR                                       | <u>Sistema de (</u>                           | Gestão Govern                            | amental por Re                                          | <u>sultado</u>                                                    |                                |                                                      |                       | (                               | GOVERNO DO<br>Estado do Ceará          |
| Catálogo de Bens, Materiais e         Serviços         Passo a Passo do Fornecedor<br>Cotação Eletrônica         Legislação Estadual sobre Cotação         Eletrônica         Degislação Estadual sobre Cotação         Eletrônica         Orgãos Vinculados         FTICE - Tecnologia<br>SEPLAG - Planejamento<br>SESA - Saúde         SEDUC - Educação         Cotação Eletrônica         Vincuestada         Vincuestada         Vincuestada         Vincuestada         Vincuestada         Vincuestada         Selecione         Vincuestada         Vincuestada <td>Eletrônica<br/>Acesso ao Sistema de Cota<br/>Eletrônica<br/>Acesso Livre às Cotações</td> <td>ação</td> <td>S Cot<br/>Cotações » C<br/>Pesquisa</td> <td>c<b>ação E</b><br/>otações Dispo<br/><b>ar</b></td> <td>letrônio</td> <td>ca</td> <td></td> <td></td> <td>Horário de re</td> <td>eferência: F</td> <td>"ortaleza (CE) - 25/04/2</td> <td>:014 15:47   🚚 <u>Entrar</u></td>                                                                                                    | Eletrônica<br>Acesso ao Sistema de Cota<br>Eletrônica<br>Acesso Livre às Cotações                | ação                                           | S Cot<br>Cotações » C<br>Pesquisa           | c <b>ação E</b><br>otações Dispo<br><b>ar</b> | letrônio                                 | ca                                                      |                                                                   |                                | Horário de re                                        | eferência: F          | "ortaleza (CE) - 25/04/2        | :014 15:47   🚚 <u>Entrar</u>           |
| Passo a Passo do Fornecedor   Catação Eletrônica     Legislação Estadual sobre Cotação     Tipo de Aquisição:   Selecione     Tipo de Aquisição:   Selecione     Tipo de Aquisição:   Selecione     Dio que Cocê Praccisa?   Ouce Você Praccisa?   TelePones ú Teis   Conseptan - (71) 32412025     Conseptan - (71) 32412025     Selecione     201400665     201400665     201400665     201400665     201400665     201400665     201400665   Pecendad              201400665   Pecendad   201400665   Pecendad   101400665   Pecendad   101400665   Pecendad   101400665   Pecendad   101400665   Pecendad   101400665   Pecendad   101400665   Pecendad   101400665   Pecendad   2014001665   Pecendad   1014001665   Pecendad   1014001665   Pecendad   1014001665   Pecendad   1014001665   1014001665   1014001665   1014001665   1014001665   1014001665   1014001665                                                                                                    | Eletronicas Publicadas<br>Catálogo de Bens, Materiais e<br>Serviços                              | e<br>E                                         | № da CoEP                                   | N° V                                          | /iproc:                                  | Nº Termo de<br>Selecione [                              | Participação:                                                     | Promotor da c<br>Selecione     | otação eletrônica:                                   |                       |                                 | •                                      |
| Órgáos Vinculados         ETICE - Tecnología         SEPLAG - Planejamento         SESA - Saúde         SEDUC - Educação         OK         Menor lance         Menor lance                                                                                                    | Passo a Passo do Fornecedor<br>Cotação Eletrônica<br>Legislação Estadual sobre Cot<br>Eletrônica | /<br>c<br>ação                                 | Natureza<br>Selecio<br>Tipo de A<br>Selecio | da Aquisição:<br>ne<br>quisição:<br>ne        |                                          |                                                         |                                                                   |                                |                                                      |                       | Início Acolhim<br>Abertura Prop | ostas:                                 |
| SESA - Saúde<br>SEDUC - Educação       Impart         OK       Impart         Accesso Rápido<br>Do QUE VOCÊ PRECISA?       Impart        Selecione       Impart         TELEFONES ÚTEIS<br>Conseplan - (71) 3241.2025       Impart    Pesquisar es Limpart Ver Resultado Ver Resultado Ver                                                                                                    | Órgãos Vinculados<br>ETICE - Tecnologia<br>SEPLAG - Planejamento                                 | Â                                              | Objeto da                                   | cotação:                                      |                                          | Desc                                                    | rição do item:                                                    |                                | Critério de Jul<br>Menor lanc<br>Maior desc          | gamento:<br>e<br>onto | Status:<br>Selecione            | ×                                      |
| N° COEP       STATUS       N° VIPROC       OBJETO DA COTAÇÃO       TERMO PARTICIPAÇÃO -<br>PROMOTOR       TIPO DE AQUISIÇÃO       ACOLHIMENTO -<br>ABERTURA         DO QUE VOCÊ PRECISA?       2014/01662       Recebendo<br>propostas       1676450/2014       Estante dupla face com base inferior<br>fechada, com 04 prateleiras de cada lado.       2014/0097 - SECRETARIA DA<br>EDUCACAO       MOBILIÁRIO EM GERAL       25/04/2014 15:30 -<br>28/04/2014 15:30 -<br>28/04/2014 15:00 -<br>28/04/2014 15:00 -<br>28/04/2014 15:00 -<br>28/04/2014 15:00 -<br>28/04/2014 15:00 -<br>28/04/2014 15:00 -<br>28/04/2014 15:00 -<br>29/04/2014 15:00 -<br>29/04/2014                                                                                                    | SESA - Saúde<br>SEDUC - Educação                                                                 | с.                                             | Pesquisar<br>Visua                          | Limpar                                        | r Resultado                              |                                                         |                                                                   |                                | 44 4                                                 | 1 2 3                 |                                 | 8 9 10 <b>» »»</b>                     |
| Acesso Rápido         Do QUE VOCÊ PRECISA?        Selecione         TELEFONES ÚTEIS         Conseplan - (71) 3241.2025             • 2014/0166       Recebendo<br>propostas       1676450/2014       Estante dupla face com base inferior<br>fechada, com 04 prateleiras de cada lado.       2014/0097 - SECRETARIA DA<br>EDUCACAO       MOBILIÁRIO EM GERAL       25/04/2014 15:30 -<br>28/04/2014 15:30 -<br>28/04/2014 15:30                                                                                                    | -                                                                                                | _                                              | N° COEP                                     | STATUS                                        | N° VIPROC                                | OBJETO DA CO                                            | TAÇÃO                                                             | TERMO PARTI<br>PROMOTOR        | CIPAÇÃO -                                            | TIPO DE AG            | QUISIÇÃO                        | ACOLHIMENTO -<br>ABERTURA              |
| DO QUE VOCÊ PRECISA?       2014/01660       Cancelada       1676450/2014       Estante dupla face com base inferior fechada, com 04 prateleiras de cada lado       2014/096 - SECRETARIA DA       MOBILIÁRIO EM GERAL       25/04/2014 15:00 - 28/04/2014 15:00 - 28/04/2014 10:30         TELEFONES ÚTEIS                                                                                                    | Acesso Rápido                                                                                    |                                                | 2014/016                                    | 62 Recebendo                                  | 1676450/2014                             | Estante dupla fa<br>fechada, com 04                     | ce com base inferior<br>prateleiras de cada lado.                 | 20140097 - SE<br>EDUCACAO      | CRETARIA DA                                          | MOBILIÁRIO            | ) EM GERAL                      | 25/04/2014 15:30 -<br>28/04/2014 15:30 |
| Selecione       Image: Consequence of the consequence of the c                                                                                                    | DO QUE VOCÊ PRECISA?                                                                             | _                                              | 0 2014/016                                  | 60 Cancelada                                  | 1676450/2014                             | Estante dupla fao<br>fechada, com 04                    | ce com base inferior<br>prateleiras de cada lado                  | 20140096 - SE<br>EDUCACAO      | CRETARIA DA                                          | MOBILIÁRIO            | ) EM GERAL                      | 25/04/2014 15:00 -<br>28/04/2014 15:00 |
| Conseplan - (71) 3241.2025 🔽                                                                                                    | Selecione<br>TELEFONES ÚTEIS                                                                     | •                                              | 2014/016                                    | 59 Recebendo<br>propostas                     | 2480720/2014                             | Contratação de e<br>Serviços de Loc<br>Copiadoras/impre | empresa para Prestação de<br>ação de 03 (três)<br>essora/scan     | 20140015 - SEO<br>PUB E DEFESA | CRETARIA DA SEG<br>SOCIAL                            | LOCAÇÃO<br>EQUIPAMEN  | DE MÁQUINAS E<br>ITOS           | 25/04/2014 15:00 -<br>29/04/2014 10:30 |
|                                                                                                    | Conseplan - (71) 3241.2025                                                                       | •                                              | 0 2014/016                                  | 56 Recebendo<br>propostas                     | 2698857/2014                             | PNEUS AUTOMO                                            | TIVOS                                                             | 20140106 - CO<br>CEARA         | MPANHIA DE GAS DO                                    | MATERIAL<br>VEÍCULOS  | PARA MANUTENÇÃO DE              | 25/04/2014 14:00 -<br>28/04/2014 14:15 |

| 25/4/2014, Sexta-Feira                                      |                            |                                       | Buscar no Site                                     | OK Destaques do Governo                          |                 |                               |
|-------------------------------------------------------------|----------------------------|---------------------------------------|----------------------------------------------------|--------------------------------------------------|-----------------|-------------------------------|
| portalcompras                                               | .CE                        |                                       |                                                    | SECRETARIA D<br>E GESTÃO<br>Governo do Estado do | O PLAN<br>Ceará | EJAMENTO                      |
| Institucional Licitaçã<br>O Portal de Compras do Informação | ões<br>es e serviços da    | Cotação Eletró<br>Pequenas aquisições | de Registro de Preço<br>Atas de registro de preços | S Fornecedores                                   |                 | 🔊 RSS                         |
| Governo do Estado Central de                                | Licitações                 | bens e serviços                       | e outras informações                               | aos Fornecedores                                 | <u>۵</u>        | : ⊠ : ゐ                       |
| Sobre a Sistemática de Cotação                              | <u>SEPLAG   Sistema de</u> | <u>Gestão de Catáloqo de M</u>        | ateriais e Serviços                                |                                                  |                 | GOVERNO DO<br>ESTADO DO CEARÁ |
| Eletrônica<br>Acesso ao Sistema de Cotação                  | S Catálo                   | go de Materi                          | ais                                                |                                                  | SE              | PLAG - 2013   🚚 Entrar        |
| Eletrônica                                                  | Inicio Itens               |                                       |                                                    |                                                  |                 | 🕜 Ajuda                       |
| Acesso Livre às Cotações<br>Eletrônicas Publicadas          | Itens >> Descrição C       | Completa                              |                                                    |                                                  |                 |                               |
| Catálogo de Bens, Materiais e<br>Serviços                   | Pesquisar                  | Deserte                               |                                                    |                                                  |                 |                               |
| Passo a Passo do Fornecedor<br>Cotação Eletrônica           | Digite o Código.           | Digite a descrição.                   |                                                    |                                                  |                 |                               |
| Legislação Estadual sobre Cotação                           | Nome do Material           | l/Serviço                             |                                                    | Tipo Categoria:                                  |                 |                               |
| Eletrônica                                                  | Digite o nome do M         | aterial/Servico.                      |                                                    | Selecione                                        |                 |                               |
|                                                             | Grupo Material:            |                                       |                                                    |                                                  |                 |                               |
| Órgãos Vinculados                                           | Selecione                  |                                       |                                                    | •                                                |                 |                               |
| ETICE - Tecnologia                                          | Escolha o Grupo des        | sejado.                               |                                                    |                                                  |                 |                               |
| SEPLAG - Planejamento                                       | Classe Material:           |                                       |                                                    |                                                  |                 |                               |
| SESA - Saude<br>SEDUC - Educação 🗸                          | Escolha a Classe.          |                                       |                                                    |                                                  |                 |                               |
| ок                                                          | Pesquisar   Lim            | par                                   |                                                    |                                                  |                 |                               |
|                                                             | Visualizar                 |                                       |                                                    |                                                  |                 | 8 9 10 <b>n</b> ng            |
| Acesso Rápido                                               | cónico 🔺                   |                                       |                                                    | ×× × I 2 3 4                                     |                 |                               |
| DO QUE VOCÊ PRECISA?                                        | CODIGO ₽                   | 5 7                                   | MANUTENÇÃO DE VEICIU O - GEDENCIAMENTO             |                                                  | Δtivo           | Sim                           |
| Selecione                                                   | 39163                      | 5 7                                   | MANUTENÇÃO DE VEICULO - GERENCIAMENTO              | ) FILTRO DE AR                                   | Ativo           | Sim                           |
|                                                             | 39170                      | 2 3                                   | SERVIÇO ESPECIALIZADO EM PROCESSAMENT              | TO DE DADOS - SERVIÇO DE                         | Ativo           | Não                           |
| TELEFONES UTEIS                                             | 39188                      | 2 1                                   | -<br>SERVIÇO DE MANUTENÇÃO EM RODOVIAS - S         | ERVIÇO DE IMPLANTAÇÃO D                          | Ativo           | Sim                           |
| Conseplan - (71) 3241.2025 💌                                | 39195                      | 2 1                                   | SERVIÇO DE MANUTENÇÃO EM RODOVIAS - S              | ERVIÇO DE IMPLANTAÇÃO D                          | Ativo           | Sim                           |
|                                                             | recultados dos             | procedimentos Par                     | ra cadastrar sua empresa, clique s                 | aqui:                                            | Agenda - /      | Abril 2014                    |

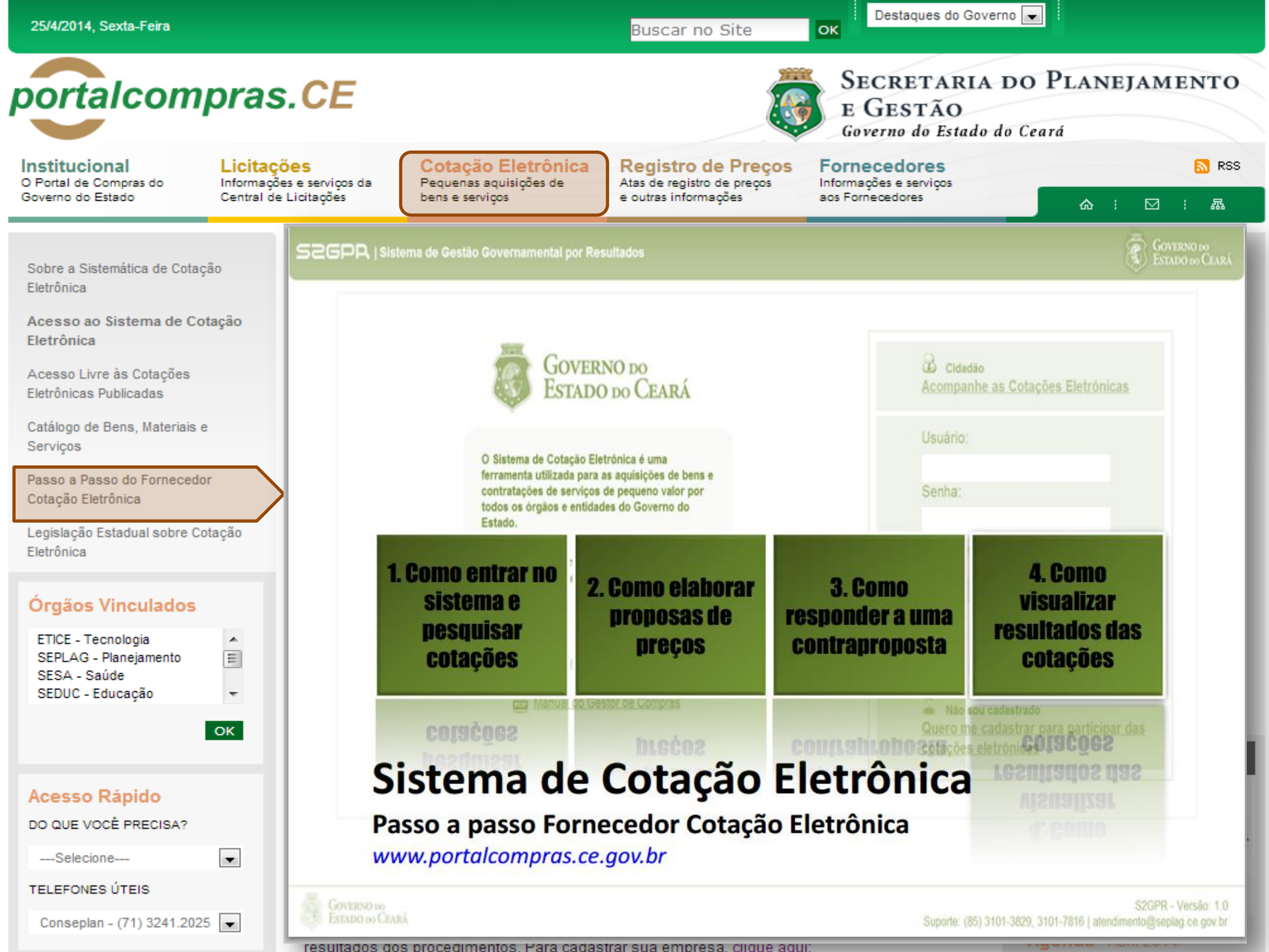

Buscar no Site

Destaques do Governo 💌

Governo do Estado do Ceará

Caderne Únice

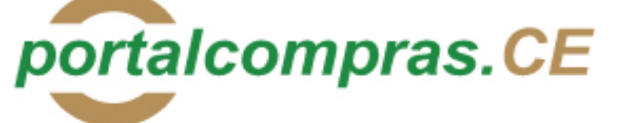

Institucional O Portal de Compras do Governo do Estado Licitações Informações e serviços da Central de Licitações

Cotação Eletrônica Pequenas aquisições de bens e serviços Registro de Preços Atas de registro de preços e outras informações

### Fornecedores

ОК

Informações e serviços aos Fornecedores

E GESTÃO

⊠ : ଲ

S RSS

Sobre a Sistemática de Cotação Eletrônica

Acesso ao Sistema de Cotação Eletrônica

Acesso Livre às Cotações Eletrônicas Publicadas

Catálogo de Bens, Materiais e Serviços

Passo a Passo do Fornecedor Cotação Eletrônica

Legislação Estadual sobre Cotação Eletrônica

#### Órgãos Vinculados

| ETICE - Tecnologia    |   |
|-----------------------|---|
| SEPLAG - Planejamento | = |
| SESA - Saúde          |   |
| SEDUC - Educação      | - |

ОК

-

#### Acesso Rápido

DO QUE VOCÊ PRECISA?

----Selecione----

TELEFONES ÚTEIS

Conseplan - (71) 3241.2025 💌

### Fortaleza, 25 de setembro de 2006

SÉRIE 2 ANO IX Nº 182

somente na última proposta válida apresentada pelos fornecedores e

SECRETARIA DO PLANEJAMENTO

命

Prece R\$ 2,80

#### PODER EXECUTIVO

DECRETO N°28.396, de 21 de setembro de 2006. ALTERA DISPOSITIVO DO DECRETO N°28.223, DE 27 DE ABRIL DE 2006.

O GOVERNADOR DO ESTADO DO CEARÁ, no uso da atribuição que lhe confere o art.88, incisos IV e VI, da Constituição Estadual; CONSIDERANDO a premência de adequar a percepção da Gratificação Especial de Produtividade, pelo exercício de atividade de orientação jurídica e de defesa, em todos os graus, dos necessitados – GEP, aos Defensores Públicos Substitutos que ingressarem na carreira após a publicação do Decreto N°28.223, de 27 de abril de 2006; DECRETA:

Parágrafo Único. Os Defensores Públicos Substitutos que ingressarem na carreira após a publicação deste Decreto, perceberão a respectiva gratificação no valor correspondente a 100% (cem por cento) do valor máximo da GEP, até que os mesmos sejam submetidos à primeira avaliação individual de desempenho, apurada trimestralmente."

Art.2º - Este Decreto entrará em vigor na data de sua publicação, revogadas as disposições em contrário.

PALÁCIO IRACEMA DO ESTADO DO CEARÁ, em Fortaleza, aos 21 de setembro de 2006.

Lúcio Gonçalo de Alcântara GOVERNADOR DO ESTADO DO CEARÁ Francisco Nilson Alves Diniz SECRETÁRIO DA ADMINISTRAÇÃO Luciano Simões Hortêncio de Medeiros DEFENSOR PÚBLICO-GERAL

#### \*\*\* \*\*\* \*\*\*

DECRETO Nº28.397, de 21 de setembro de 2006.

DISPÕE SOBRE O PROCE-DIMENTO DE COTAÇÃO ELETRÔNICA, PARA AQUI-SIÇÃO DE BENS E SERVIÇOS COMUNS DE PEQUENO VALOR, E DÁ PROVIDÊNCIAS CORRELATAS.

O GOVERNADOR DO ESTADO DO CEARÁ, no uso das atribuições que lhe confere o Art.88, incisos IV e VI da Constituição Estadual, com fundamento no artigo 15 da Lei Federal nº8.666, de 21 de junho de 1993, e CONSIDERANDO a necessidade de dotar o Estado de maior transparência, racionalização e agilidade nos processos administrativos para compras de bens e serviços pela Administração Pública; CONSIDERANDO a necessidade de implementar uma moderna administração governamental, com a ampliação da utilização da tecnologia da informação. DECRETA:

CAPÍTULO I

SEÇÃO I - DAS DEFINIÇÕES

resultados dos procedimentos. Para cadastrar sua empresa, cilque

somente na última proposta válida apresentada pelos fornecedores e registrada pelo Sistema;

 V - Termo de Participação: instrumento convocatório, disponibilizado em meio eletrônico contendo a especificação do objeto e demais condições exigidas para a participação na cotação eletrônica;

VI - Fornecedor: pessoa física ou jurídica credenciada a participar do procedimento de Cotação Eletrônica;

VII - Ordem de Compra ou de Serviço: documento formal emitido com o objetivo de autorizar a entrega do bem ou produto ou o início da prestação do serviço, conforme disciplinado no Anexo IV do Decreto Estadual nº27.786, de 02 de maio de 2005.

#### SEÇÃO II - DAS DISPOSIÇÕES GERAIS

Art.2º Os Órgãos da Administração Pública Estadual Direta, os Fundos Especiais, as Autarquias, as Fundações, as Empresas Públicas, as Sociedades de Economia Mista e as demais entidades controladas direta ou indiretamente pelo Estado, deverão, obrigatoriamente, utilizar-se da Cotação Eletrônica para as aquisições de bens e serviços comuns de valor não superior a 10% do limite previsto para a modalidade convite de que trata a alínea "a", do inciso II do Art.23 da Lei nº8.666, de 21 de junho de 1993.

§1º A sistemática utilizada para Cotação Eletrônica será do tipo Dispensa com disputa sem sessão pública;

§2º Em casos excepcionais poderá ser realizada compra de bens e serviços comuns fora da sistemática de Cotação Eletrônica desde que, previamente, justificada pelo Ordenador de Despesa. Nesses casos o valor das aquisições de bens e serviços não deverá, também, ultrapassar a 10% do limite previsto para a modalidade convite de que trata a alínea "a", do inciso II do Art.23 da Lei nº8.666, de 21 de junho de 1993.

§3º Excluem-se do previsto no caput deste artigo as compras realizadas por suprimento de fundos que devem se submeter à Legislação pertinente. Art.3º A Cotação Eletrônica será realizada por meio do sistema eletrônico, disponível na Internet, sendo conduzida pelo respectivo Órgão ou Entidade da Administração Pública Estadual, com apoio técnico e operacional da Secretaria de Administração (SEAD).

Parágrafo único. O Sistema utilizado na Cotação Eletrônica será dotado de recursos de criptografia e de autenticação que assegurem condições adequadas de segurança em todas as etapas do processo.

#### SEÇÃO III – DA OPERACIONALIZAÇÃO DA COTAÇÃO ELETRÔNICA

Art.4º A sistemática de Cotação Eletrônica será regida pelas seguintes regras:

I – os Termos de Participação elaborados para formalização da Cotação Eletrônica serão divulgados no sistema eletrônico e permanecerão disponíveis para recepção de propostas por período nunca inferior a 24 (vinte e quatro) horas;

II - no Termo de Participação deverá constar a identificação do Órgão/ Entidade promotor da compra, a especificação do objeto a ser adquirido, as quantidades requeridas, as condições de contratação, o regime de execução, o endereço onde ocorrerá o processo de compra, o prazo e o local de entrega, as datas, horários e prazos para realização das etapas do processo de compra, as condições de participação, as regras, os prazos e condições de pagamento;

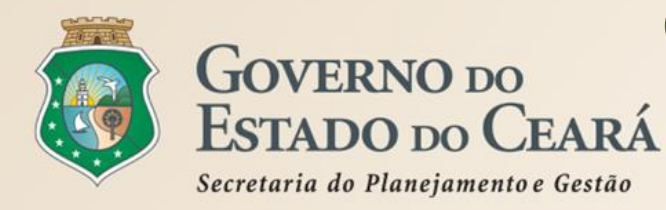

# COMO FUNCIONA A COTAÇÃO ELETRÔNICA NAS AQUISIÇÕES DE PEQUENO VALOR Fluxo da Sistemática

Conforme o Dec. nº 28.397/2006, a Cotação Eletrônica é um conjunto de procedimentos para aquisição de bens e serviços comuns de pequeno valor (até 8 mil reais) pela Administração Pública Estadual Direta e Indireta, por meio da Internet. O processamento ocorre conforme os passos a seguir:

- Passo 1: O órgão promotor cadastra a cotação, anexa o instrumento de convocação (Termo de Participação), insere os itens/grupos e publica o procedimento;
- Passo 2: Durante o período (mínimo de 24 horas) disponibilizado para acolhimento de propostas, previsto no Termo de Participação, os fornecedores, previamente inscritos no Cadastrado de Fornecedores do Estado, efetuam seus lances;
- Passo 3: Ao compararem as condições e valores já registrados por outros disputantes, os fornecedores podem ofertar novos lances abaixo da sua melhor oferta;
- Passo 4: No horário especificado no Termo de Participação, as propostas serão abertas e o órgão promotor da cotação poderá negociar e/ou declarar vencedor o arrematante da melhor proposta, desde que atenda aos requisitos exigidos no instrumento convocatório.

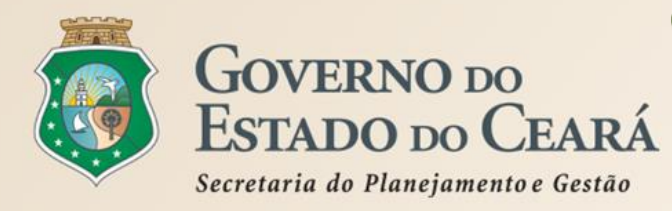

# COMO FUNCIONA A COTAÇÃO ELETRÔNICA NAS AQUISIÇÕES DE PEQUENO VALOR Escopo do Sistema

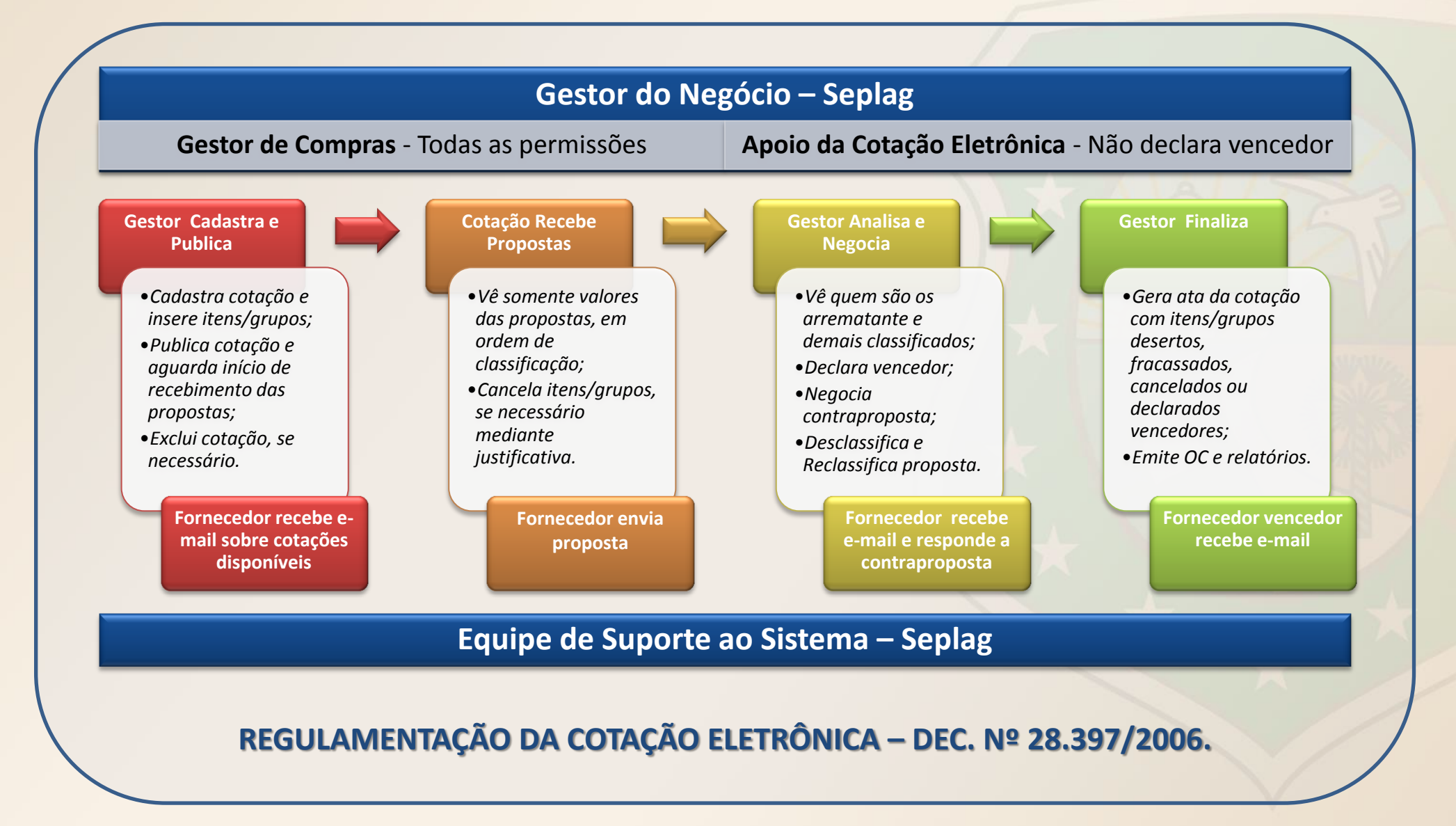

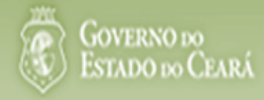

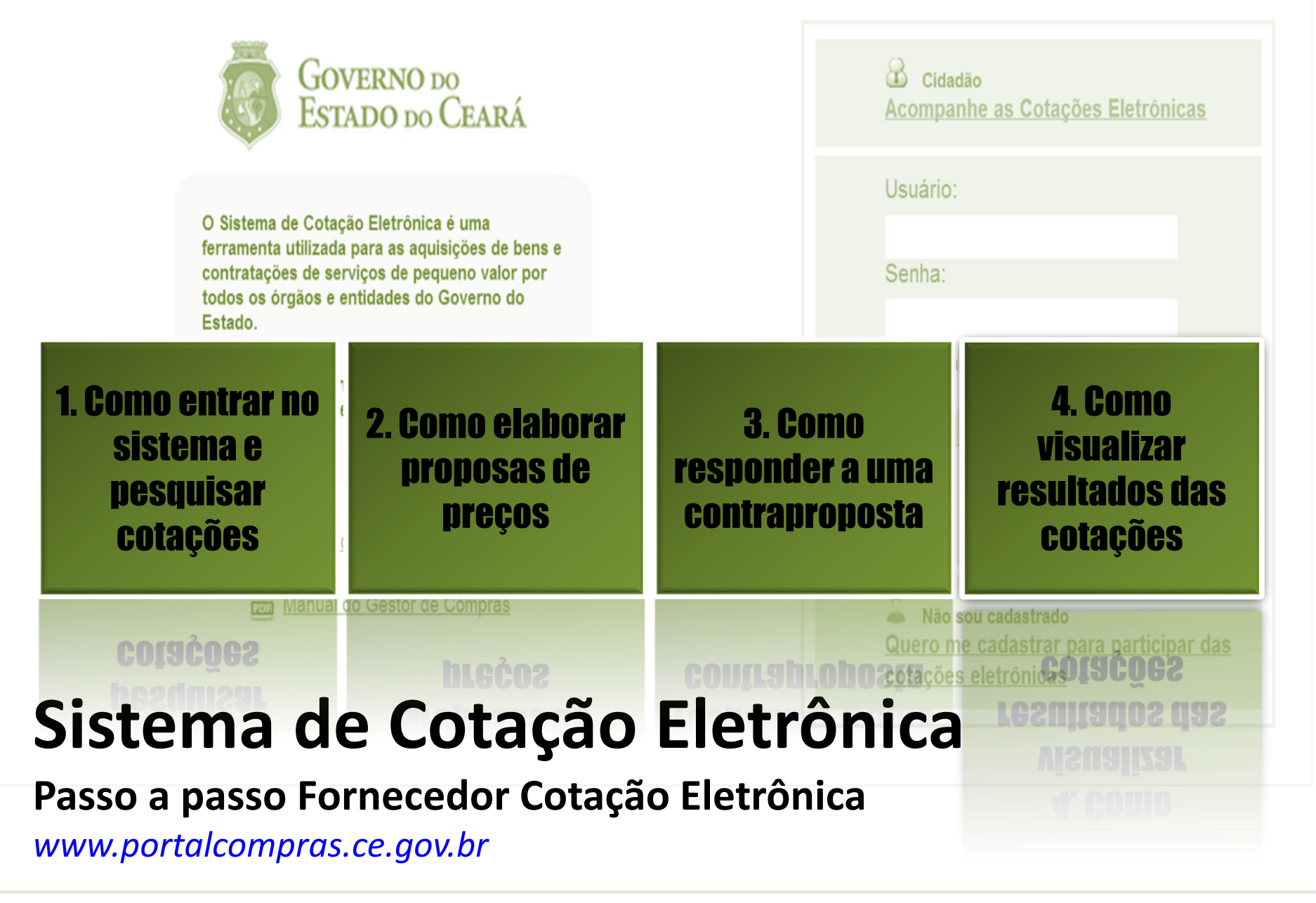

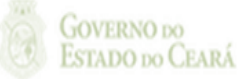

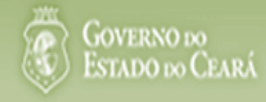

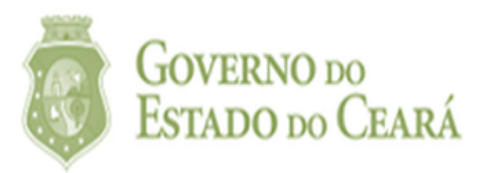

# 1. Como entrar no sistema e pesquisar cotações

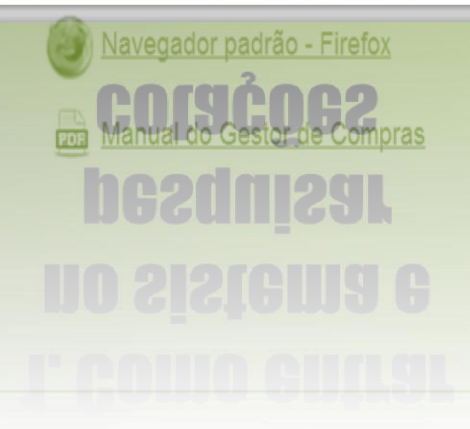

| Cidadão<br>Acompanhe as Cotações Eletrônicas                                         |
|--------------------------------------------------------------------------------------|
| Usuário:                                                                             |
| Senha:                                                                               |
| Lembrar-me neste computador                                                          |
| ENTRAR Esqueci Minha Senha                                                           |
| Não sou cadastrado<br>Quero me cadastrar para participar das<br>cotações eletrônicas |

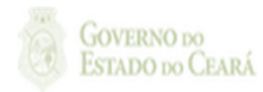

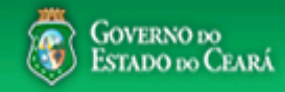

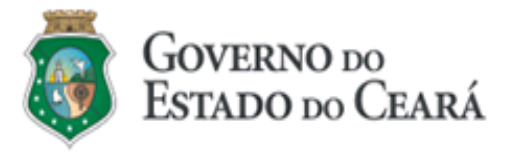

O Sistema de Cotação Eletrônica é uma ferramenta utilizada para as aquisições de bens e contratações de serviços de pequeno valor por todos os órgãos e entidades do Governo do Estado.

Para participar, o interessado deverá estar cadastrado no Sistema de Cadastro de Fornecedores.

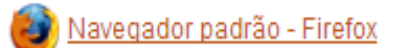

ma Manual do Gestor de Compras

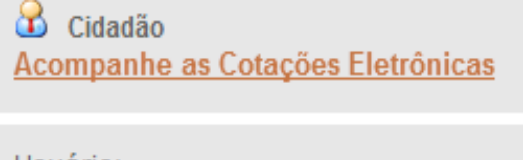

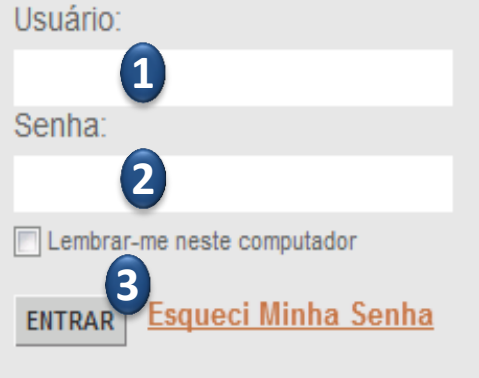

Não sou cadastrado Quero me cadastrar para participar das cotações eletrônicas

#### Acessando o sistema:

- 1. Digite o CPF do representante do fornecedor;
- 2. Digite a senha;
- 3. Clique em Entrar.

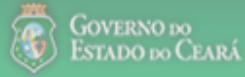

| S Cotação Eletrônica | Definindo o fornecedor que será representado:<br>1. Escolha entre os fornecedores que representa; | <u>, S</u> |
|----------------------|---------------------------------------------------------------------------------------------------|------------|
| Inicio Cotações      | 2. Clique em Vincular Representante.                                                              | ıda        |
|                      |                                                                                                   |            |

Bem-vindo(a) ao Sistema de Cotação Eletrônica. Para utilizar o sistema, você deve usar o navegador Firefox.

| Acesse abaixo a funcionalidade desejada                  | Fornecedor Representado                                                   |    |
|----------------------------------------------------------|---------------------------------------------------------------------------|----|
|                                                          | Informe o Fornecedor ao qual você deseja representar:<br>EMPRESA AAA LTDA | .1 |
| Site do Portal de Compras<br>www.portalcompras.ce.gov.br | Vincular Representante                                                    |    |
| Navegador padrão<br><u>Firefox</u>                       |                                                                           |    |

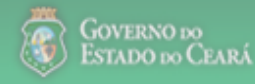

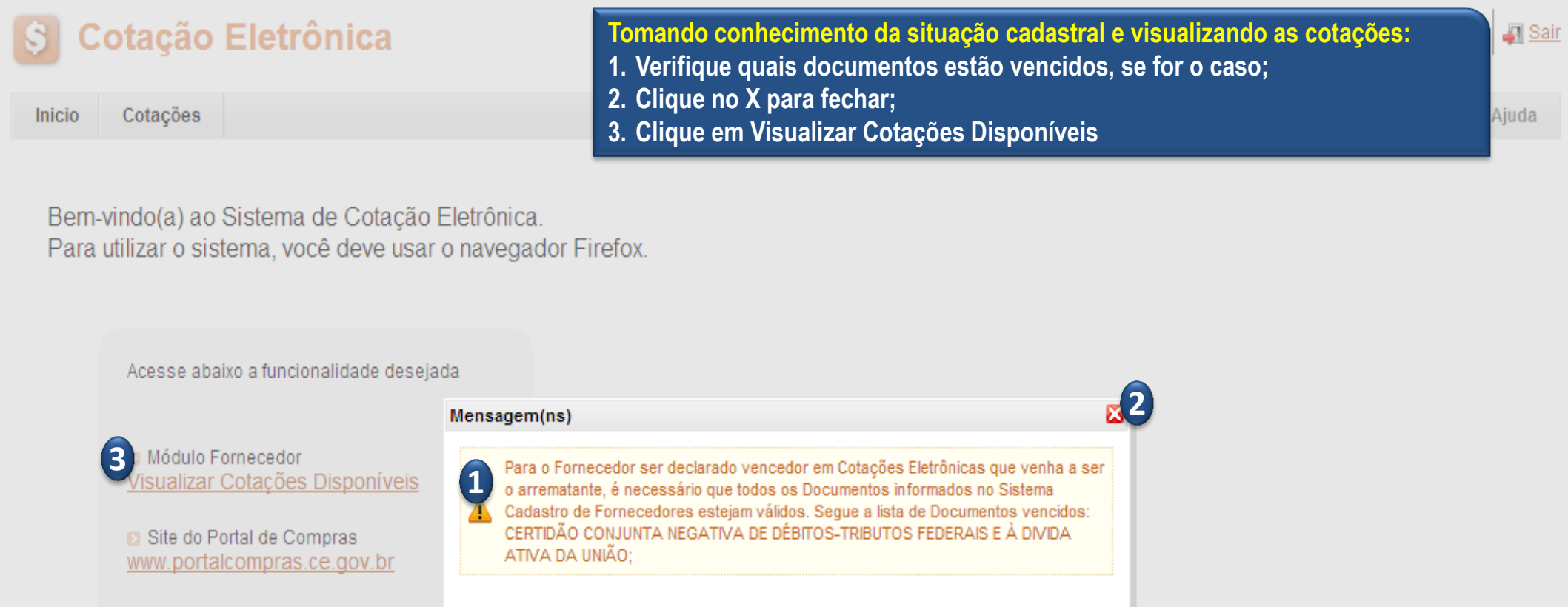

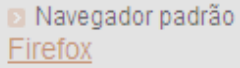

GOVERNO DO Estado do Ceará

| Inicio<br>Cotações<br><b>Pesqu</b>                                                                                                    | Cotações<br>s » Cotações D<br>J <b>isar</b>                                                | lisponíveis                                                                                                    |                                                                      | Pesquisando Cotações Eletrônica<br>1. Preencha um ou mais campos<br>ou, ainda, marque "Só cotações o<br>2. Clique em Pesquisar . | as:<br>do formulário ou selecione um status<br>jue participo", se for o caso; |
|----------------------------------------------------------------------------------------------------|--------------------------------------------------------------------------------------------|----------------------------------------------------------------------------------------------------|----------------------------------------------------------------------|----------------------------------------------------------------------------------------------------|-------------------------------------------------------------------------------|
| Nº da (                                                                                                    | CoEP                                                                                       | N° Viproc: N° Terr<br>2013                                                                                                    | mo de Participação:                                                  | Promotor da cotação eletrônica:<br>Selecione                                                                                     |                                                                               |
| Natur<br>Sel<br>Tipo<br>Sel                                                                                                    | reza da Aquisiç<br>lecione<br>de Aquisição:<br>lecione                                     | ião:                                                                                                    |                                                                      |                                                                                                    | Início Acolhimento Propostas:                                                 |
| Objeto                                                                                                    | o da cotação:                                                                              | /                                                                                                    | Descrição do item:                                                   | Critério de Julgamento O Menor lance Maior desconto                                                                              | b: Status:<br>Recebendo proposta                                              |
| Pesquis<br>Cegent<br>Cegent<br>Cegent<br>Voc<br>Segnation<br>Cegent<br>Voc<br>Segnation<br>Cegent<br>Voc<br>Segnation<br>Voc<br>Segnation<br>Voc | da da coluna d<br>cê já elaborou p<br>cê não elaborou<br>jestor de comp<br>cê precisa regu | e Alertas<br>proposta para esta cotação.<br>u proposta para esta cotaçãi<br>ras lhe fez uma contrapropo<br>ilarizar pendências cadastra | o.<br>sta e aguarda sua resposta vi<br>is para ser declarado vencedo | a sistema.<br>or.                                                                                                    |                                                                               |

| Visua | lizar Publicaç | ção Elabor | ar Proposta              | Excluir Prop | oosta Visualizar Proposta Ver Re         | esultado                                                      |                                                |                                        |
|-------|----------------|------------|--------------------------|--------------|------------------------------------------|---------------------------------------------------------------|------------------------------------------------|----------------------------------------|
| ¥8    | N° COEP        | ALERTAS    | STATUS                   | N° VIPROC    | OBJETO DA COTAÇÃO                        | TERMO PARTICIPAÇÃO -<br>PROMOTOR                              | TIPO DE AQUISIÇÃO                              | ACOLHIMENTO -<br>ABERTURA              |
|       | 2013/0003      | <b></b>    | Finalizada<br>eletrônica | 6178413/2013 | Cadeiras                                 | 20130555 - EMPRESA DE<br>TECNOLOGIA DA INFORMACAO<br>DO CEARA | COMBUSTÍVEIS E<br>LUBRIFICANTES<br>AUTOMOTIVOS | 24/09/2013 10:00 -<br>27/09/2013 12:00 |
|       | 2013/00018     | 0          | Em<br>negociação         | 6178251/2013 | Aquisição de utensílios para escritório. | 20130354 - EMPRESA DE<br>TECNOLOGIA DA INFORMACAO<br>DO CEARA | MATERIAL DE EXPEDIENTE                         | 08/11/2013 13:55 -<br>08/11/2013 17:30 |

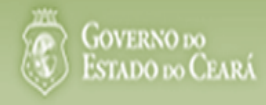

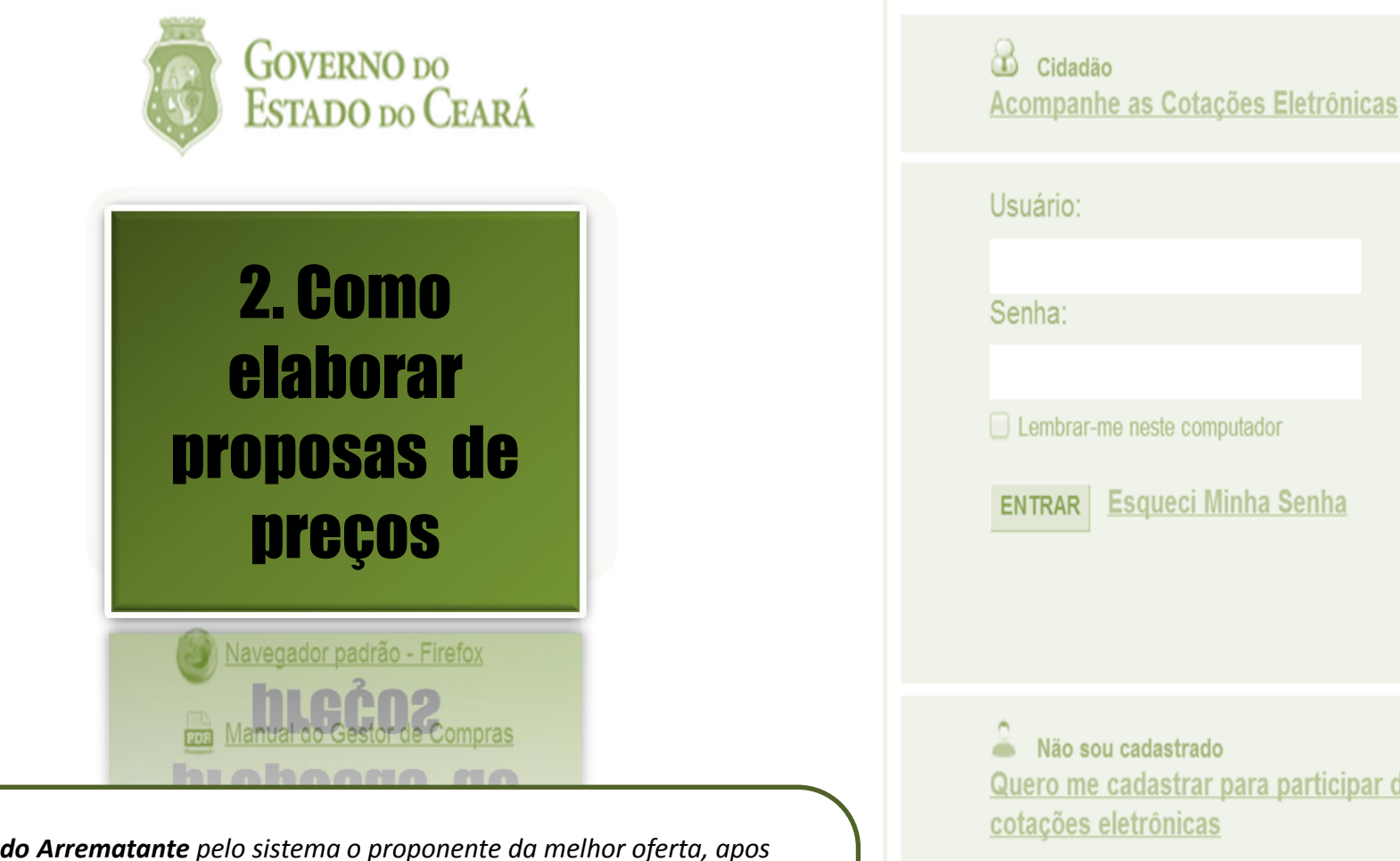

- Será declarado Arrematante pelo sistema o proponente da melhor oferta, apos encerrada a fase recebimento de propostas, quando se iniciará a fase análise e negociação;
- Será declarado Vencedor o proponente da melhor oferta (arrematante), consideradas eventuais negociações, que estiver com situação cadastral regular no Governo do Estado;
- O horário de referência para recebimento e abertura das propostas será o de Fortaleza (CE), indicado no canto superior direito da tela;
- Se houver empate, a proposta enviada primeiro prevalecerá sobre as demais.

ENTRAR Esqueci Minha Senha Quero me cadastrar para participar das

| Inicio                                     | Cotações                                                                                |                                                                                                    |                                                                                       |                    |                                                                            |                                                                                                    | 🕜 Ajuda               |
|--------------------------------------------|-----------------------------------------------------------------------------------------|----------------------------------------------------------------------------------------------------|---------------------------------------------------------------------------------------|--------------------|----------------------------------------------------------------------------|----------------------------------------------------------------------------------------------------|-----------------------|
| Cotações<br><b>Pesqu</b><br>Nº da (        | s » Cotações D<br>I <b>isar</b><br>CoEP                                                 | isponíveis<br>Nº Viproc: Nº 1                                                                                                | Termo de Participação:                                                                | Promotor da cotaçã | Selecionano<br>1. Selecione<br>2. Clique en<br>3. Marque a<br>4. Clique en | do uma cotação Recebendo<br>e a opção Recebendo prop<br>n Pesquisar ;<br>l cotação de seu interesse;<br>n Visualizar Publicação. | o Proposta:<br>ostas; |
|                                            |                                                                                         | 20                                                                                                    | 013 🔹                                                                                 | Selecione          |                                                                            | •                                                                                                    |                       |
| Natur<br>Sel                               | eza da Aquisiç<br>ecione                                                                | ão:                                                                                                    |                                                                                       |                    | •                                                                          | Início Acolhimento Proposta                                                                                                    | 15:                   |
| Tipo                                       | de Aquisição:                                                                           |                                                                                                    |                                                                                       |                    |                                                                            | Abertura Propostas:                                                                                                    |                       |
| Sel                                        | ecione                                                                                  |                                                                                                    |                                                                                       |                    | •                                                                          |                                                                                                    | j                     |
| Objeto                                     | da cotação:                                                                             |                                                                                                    | Descrição do item:                                                                    |                    | Critério de Julgamento:<br>Menor lance Maior desconto                      | Status:<br>Recebendo propostas                                                                                                   |                       |
| Legend<br>⊘ Voc<br>⊮ Voc<br>③ O g<br>ℝ Voc | la da coluna de<br>ê já elaborou p<br>ê não elaborou<br>estor de comp<br>ê precisa regu | e Alertas<br>proposta para esta cotaçã<br>u proposta para esta cota<br>ras lhe fez uma contrapro<br>larizar pendências cadas | ão.<br>ação.<br>oposta e aguarda sua resposta vi<br>strais para ser declarado vencedo | a sistema.<br>or.  |                                                                            |                                                                                                    |                       |
| Visualiza                                  | ar Publicação                                                                           | Elaborar Proposta Exc                                                                                                    | cluir Proposta Visualizar Propos                                                      | sta Ver Resultado  | DTIOLD LO ÃO                                                               | <b>««</b>                                                                                                    | 3 33                  |

|   | \$8    | N° COEP       | ALERTAS  | STATUS                 | N° VIPROC    | OBJETO DA COTAÇÃO                | TERMO<br>PROMO            | -<br>PARTICIPAÇÃO -<br>TOR                  | TIPO DE AQUISIÇÃO      | ACOLHIMENTO -<br>Abertura              |
|---|--------|---------------|----------|------------------------|--------------|----------------------------------|---------------------------|---------------------------------------------|------------------------|----------------------------------------|
| E |        | 2013/00018    | 3        | Recebendo<br>propostas | 6178251/2013 | Aquisição de utensílios para esc | ritório. TECNOL<br>DO CEA | 64 - EMPRESA DE<br>OGIA DA INFORMACAO<br>RA | MATERIAL DE EXPEDIENTE | 08/11/2013 13:55 -<br>08/11/2013 17:30 |
| I | Visual | izar Publicaç | ão Elabo | rar Proposta           | Excluir Pro  | posta Visualizar Proposta        | Ver Resultado             |                                             | 1 a 1 de 1             |                                        |

| S Cotaç<br>Inicio Cotaç<br>Cotações » Gerer<br>Visualizar                                              | <b>ção Eletrôn</b><br><b>ções</b><br>nciar Cotações                                      | ica                                    | Visualizan<br>1. Visualiz<br>2. Clique r<br>3. Clique e<br>4. Leia o T<br>5. Se houv                                                                                                    | do o Terr<br>e as info<br>no marca<br>em Down<br>ermo de<br>ver intere                                                                                                    | mo de Participação d<br>ormações gerais da co<br>idor do arquivo do Te<br>iload ;<br>Participação na ínteg<br>esse, clique em Elabo                                                                                                    | a cotação:<br>otação;<br>ormo de Participação;<br>gra;<br>orar Proposta. | uda <u>Sair</u> |
|----------------------------------------------------------------------------------------------------|------------------------------------------------------------------------------------------|----------------------------------------|----------------------------------------------------------------------------------------------------|----------------------------------------------------------------------------------------------------|----------------------------------------------------------------------------------------------------|--------------------------------------------------------------------------|-----------------|
| Promotor da Co                                                                                         | otação Eletrônica                                                                        |                                        |                                                                                                    | Gestor                                                                                                    | le Compras                                                                                                    |                                                                          |                 |
| EMPRESA DE                                                                                             | TECNOLOGIA DA INFO                                                                       | ORMACAO DO CEARA                       |                                                                                                    | José W                                                                                                    | allison Félix da Silva                                                                                                    |                                                                          |                 |
| Nº da CoEP                                                                                             | Nº Viproc:                                                                               | Nº Termo de Participação:              | Moeda:                                                                                                    |                                                                                                    | Critério de Julgamento:                                                                                                    | Status da Cotação                                                        |                 |
| 2013/00018                                                                                             | 6178251/2013                                                                             | 20130354                               | Real                                                                                                    |                                                                                                    | Menor lance                                                                                                    | Recebendo propostas                                                      |                 |
| MATERIAL DE<br>Tipo de Aquisiç<br>MATERIAL DE<br>Objeto da Cotaçã<br>Aquisição de ute<br>Documentos de | CONSUMO<br>ião:<br>EXPEDIENTE<br>io<br>ensílios para escritório<br>o Termo de Participaç | o.<br>ção                              | Cage                                                                                                    | Observ                                                                                                    | ações Complementares                                                                                                    | Abertura Propostas:<br>07/11/2013 07:50                                  |                 |
|                                                                                                    | NOME DO                                                                                  | DOCUMENTO                              |                                                                                                    | COTACÃO ELET<br>TERMO                                                                                                    | RÔNICA - EDITAL 20136082<br>DE PARTICIPAÇÃO                                                                                                    |                                                                          |                 |
| 2<br>Download                                                                                          | arquivo_po                                                                               | df_teste.pdf<br>são Relatório Itens po | Termo de Participação,<br>dispensa de licitação, no<br>objeto relacionado no li<br>a) Dados da Unidade G<br>Órgão/Entidade: COMF<br>Unidade Administrativa<br>Responsável pela Cotaç<br>Nome: ANTONIO LUIZ :<br>Telefone: (85) 3101-5<br>E-mail: <u>ANTONIO.SOUZ</u><br>b) Objeto - conforme e<br>Item: 1<br>Quantidade: 12<br>Unidade: PC<br>Descrição Completa do<br>MED. 2300 MM.<br>Especificações: AS ESTF<br>COM LIMPEZA TOTAL D<br>INDESELÁVEIS, PELO P<br>DESENGRAXE ALCALIN. | via meio eletrônico<br>nos termos do Decr<br>tem "b" deste Preái<br>Jestora:<br>PANHIA DE ÁGUA<br>: Gerência de Log<br>ção Eletrônica:<br>SOUZA DE OLIVEIR<br>5003<br>ZA@CAGECE.COM.B<br>aspecificações abaix<br>P Item: LONGARII<br>RUTURAS DEVEM RI<br>DAS OXIDAÇÕES AP<br>JASO SUIDAÇÕES AP | Accanelation     Accanelation     A | cional<br>rficie,<br>fouos<br>DE                                         |                 |

| Inicio                    | Cotações                         |                                      |             |
|---------------------------|----------------------------------|--------------------------------------|-------------|
| Cotações<br><b>Inclui</b> | » Cotações Di                    | sponíveis » Elaborar Proposta        | 1<br>2<br>3 |
| * Campo<br>* Clique       | s Obrigatorios<br>no marcador do | item ou lote para efetivar seu lance | e A         |
| Legen                     | la dos alertas                   |                                      | 5           |
| ida Sei                   | I lance para o ite               | em ou lote é o melhor no momento     | . 6         |
| 🔮 Sei                     | i lance para o ite               | em ou lote não é o melhor no mom     | ento.       |
| 👎 Sei                     | i lance para o ite               | em ou lote é maior do que o valor e  | stimado.    |
| 🛛 🙆 🛛 it                  | em ou lote foi ca                | ancelado pelo gestor de compras.     |             |

### laborando propostas para itens ou grupos:

- As propostas podem ser por grupos ou por itens avulsos;
- Clique no marcador do item ou grupo para elaborar uma proposta;
- Digite a marca (se for solicitado), informação complementar (opcional) e o valor unitário pelo qual se compromete a fornecer;
- Observe os alertas e altere as propostas, se quiser;
- Clique nos marcadores para que a sua proposta seja aceita;
- Clique em Salvar

| Grup | os de it |              |               |              |                 |
|------|----------|--------------|---------------|--------------|-----------------|
|      | ALERTAS  | GRUPO        | IDENTIFICADOR | MELHOR LANCE | TOTAL SEU LANCE |
|      |          | 1 (expandir) | CANETAS       |              | 0,0000          |

| Iter | าร |       |      | 1                                                                                                    |             |                      |            | -                 |                |                 |
|------|----|-------|------|----------------------------------------------------------------------------------------------------|-------------|----------------------|------------|-------------------|----------------|-----------------|
|      | AL | ERTAS | ITEM | DESCRIÇÃO DO ITEM                                                                                                    | MARCA       | INF.<br>COMPLEMENTAR | QUANTIDADE | VALOR<br>UNITÁRIO | VALOR<br>TOTAL | MELHOR<br>LANCE |
|      |    |       |      | PAPEL, DIMENSÕES 210 X 297MM, 100% RECICLADO,                                                                         |             |                      |            |                   |                |                 |
|      |    | 4     | 2    | GRAMATURA 75 G/M2, A4, IMPRESSORA LASER, JATO DE<br>TINTA, FOTOCOPIADORA E FAX P<br>Und. Fornecimento: RESMA - 1.0 UN | VERDE PAPER |                      | 50,00      | 7,9000            | 395,0000       | 400,0000        |
| 2    |    | 4     |      | PAPEL, COR BEGE, DIMENSÕES 210 X 297MM, VERGÊ,                                                                        | *           |                      |            | *                 |                |                 |
|      |    | !     | 3    | GRAMATURA 180G/M2, FORMATO A-4, FORMATO A4,<br>EMBALAGEM COM IDENTIFICAÇÃO D<br>Und. Fornecimento: CAIXA - 100.0 FL   | ALVURA      |                      | 20,00      | 12,0000           | 240,0000       | 240,0000        |

| Estou ciente e concordo com os termos no Termo de Participação e seus anexos. | ição e seus a | nexos. |
|-------------------------------------------------------------------------------|---------------|--------|
| Cumpro plenamente os requisitos contidos no Termo de Participação.            | cipação.      | 5      |

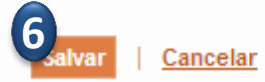

Grupos de itens 1

| S Cotação Eletro                                                                                                    | Verificando o envio da proposta:<br>1. Observe a confirmação de "Proposta enviada com sucesso" e clique no X;<br>2. Clique em Editar para alterar propostas durante a fase de recebimento (no caso de valor, somente<br>para baixo): | 72<br>A Sair<br>4 |
|----------------------------------------------------------------------------------------------------|----------------------------------------------------------------------------------------------------|-------------------|
| Cotações » Gerenciar Cotações<br><b>Visualizar</b>                                                                                                    | 3. Clique em Excluir para excluir propostas durante a fase de recebimento;<br>4. Clique em "Retornar para Pesquisa" ou em "Sair".                                                                                                    |                   |
| Legenda dos alertas<br>Seu lance para o item ou lote é o<br>Seu lance para o item ou lote nã<br>Seu lance para o item ou lote é r<br>O item ou lote foi cancelado pelo | o melhor no momento.<br>o é o melhor no momento.<br>naior do que o valor estimado.<br>o gestor de compras.                                                                                                    |                   |

#### Grupos de itens

| ALERTAS GRUPO       | Mensagem(ns)                 | 1 | EU LANCE | MELHOR LANCE |
|---------------------|------------------------------|---|----------|--------------|
| 1 <u>(expandir)</u> | Proposta enviada com sucesso | I | 0,0000   |              |
|                     |                              |   |          |              |

#### Itens

| ALERTAS | ITEM | DESCRIÇÃO DO ITEM                                                                                                    | QUANTIDADE | VALOR<br>UNITÁRIO | VALOR<br>TOTAL | MELHOR<br>LANCE | MARCA                             |
|---------|------|----------------------------------------------------------------------------------------------------|------------|-------------------|----------------|-----------------|-----------------------------------|
| 4       | 2    | PAPEL, DIMENSÕES 210 X 297MM, 100% RECICLADO, GRAMATURA<br>75 G/M2, A4, IMPRESSORA LASER, JATO DE TINTA, FOTOCOPIADORA<br>E FAX P<br>Und. Fornecimento: RESMA - 1.0 UN | 50,00      | 7,9000            | 395,0000       | 395,0000        | VERDE PAPER<br>Inf. Complementar: |
| •       | 3    | PAPEL, COR BEGE, DIMENSÕES 210 X 297MM, VERGÊ, GRAMATURA<br>180G/M2, FORMATO A-4, FORMATO A4, EMBALAGEM COM<br>IDENTIFICAÇÃO D<br>Und. Fornecimento: CAIXA - 100.0 FL  | 20,00      | 12,0000           | 240,0000       | 240,0000        | ALVURA<br>Inf. Complementar:      |

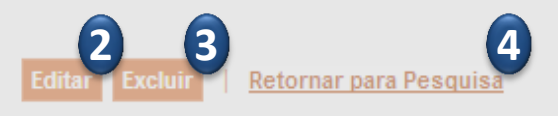

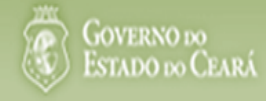

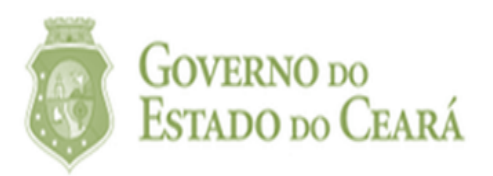

# 3. Como responder a uma contraproposta

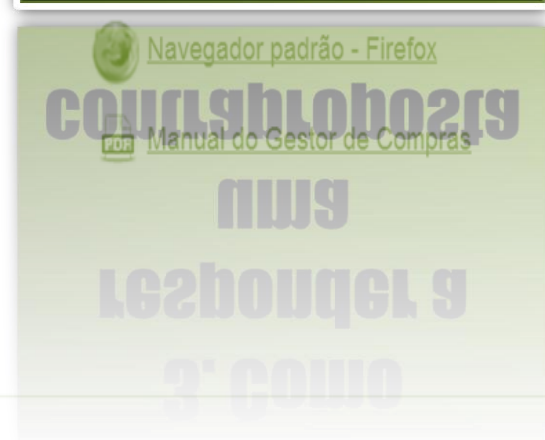

| Cidadão<br>Acompanhe as Cotações Eletrônicas                                         |
|--------------------------------------------------------------------------------------|
| Usuário:                                                                             |
| Senha:                                                                               |
| Lembrar-me neste computador                                                          |
| ENTRAR Esqueci Minha Senha                                                           |
| Não sou cadastrado<br>Quero me cadastrar para participar das<br>cotações eletrônicas |

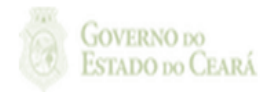

| Inicio Cotações<br>Cotações » Cotações Dis<br>Pesquisar<br>Nº da CoEP N<br>Natureza da Aquisição | poníveis<br>• Viproc: | Nº Termo de Participação: | Promotor da cotação eletrô<br>Selecione | Localizando o<br>contrapropos<br>1. Na página<br>a opção "S<br>2. Clique em<br>3. Clique sob<br>Negociação<br>Contraprop<br>4. Clique em | cotações para negociar<br>ta:<br>Cotações Disponíveis, marque<br>ó Cotações que Participo";<br>Pesquisar;<br>re a cotação com status "Em<br>o" e com alerta de<br>posta;<br>"Ver Resultado". |
|--------------------------------------------------------------------------------------------------|-----------------------|---------------------------|-----------------------------------------|----------------------------------------------------------------------------------------------------|----------------------------------------------------------------------------------------------------|
| Selecione                                                                                        |                       |                           |                                         | -                                                                                                    |                                                                                                    |
| Tipo de Aquisição:                                                                               |                       |                           |                                         |                                                                                                    | Abertura Propostas:                                                                                                    |
| Selecione                                                                                        |                       |                           |                                         |                                                                                                    |                                                                                                    |
| Objeto da cotação:                                                                               |                       | Descrição do item:        | Critéri<br>© Mer<br>"                   | o de Julgamento:<br>nor lance<br>or desconto                                                                                             | Status:<br>Em negociação<br>Só cotações que participo                                                                                                    |

- Legenda da coluna de Alertas
- 📀 Você já elaborou proposta para esta cotação.
- 🤔 Você não elaborou proposta para esta cotação.
- O gestor de compras lhe fez uma contraproposta e aguarda sua resposta via sistema.
- Você precisa regularizar pendências cadastrais para ser declarado vencedor.

| Visual | izar Publicaç | ção Elabo        | rar Proposta     | Excluir Pro  | visualizar Proposta       | Ver Resultado                                                 |                        |                                        |
|--------|---------------|------------------|------------------|--------------|---------------------------|---------------------------------------------------------------|------------------------|----------------------------------------|
| ¥8     | N° COEP       | ALERTAS          | STATUS           | N° VIPROC    | OBJETO DA COTAÇÃO         | TERMO PARTICIPAÇÃO -<br>PROMOTOR                              | TIPO DE AQUISIÇÃO      | ACOLHIMENTO -<br>ABERTURA              |
|        | 2013/00019    | Ø 5 <sup>3</sup> | Em<br>negociação | 6178286/2013 | Material de expediente    | 20138799 - EMPRESA DE<br>TECNOLOGIA DA INFORMACAO<br>DO CEARA | MATERIAL DE EXPEDIENTE | 08/11/2013 14:35 -<br>08/11/2013 14:42 |
| Visual | izar Publicaç | ao Elabo         | rar Proposta     | Excluir Pro  | posta Visualizar Proposta | Ver Resultado                                                 | 1 a 1 de 1             |                                        |

Em negociação Respondendo à contraproposta do promotor da cotação: Tipo de Aquisição: 1. Clique sobre o alerta que solicita uma resposta à contraproposta para um MATERIAL DE EXPEDIENTE item ou grupo; Objeto da Cotação 2. Verifique os termos da contraproposta ; Material de expediente 3. Clique em Aceitar ou Rejeitar. 08/11/2013 14:42 Negociação X Proposta Voltar Valor Unitário: Quantidade: Valor Total: Legenda dos Alertas 22.00 R\$ 1,0000 R\$ 22,0000 🐥 Você é o vencedor deste item ou 4 Você é o arrematante deste item Contraproposta O gestor de compras lhe fez uma Quantidade: Valor Unitário: Valor Total: 🗟 Você precisa regularizar pendênc R\$ 19,8000 2 22,00 R\$ 0,9000 Data: 08/11/2013 15:41 Grupos de itens Mensagem do Gestor de Compras: Preço negociado por telefone. 2 ¥ 8 ALERTAS TOTAL LANCE 1 (expandir) 4 SOCIAL 35,8000 3 3 Aceitar Rejeitar Itens

| ≫⊞ | ALERTAS | STATUS           | ITEM | DESCRIÇÃO DO ITEM                                                                                                    | FORNECEDOR                         | QUANTIDADE | MELHOR<br>LANCE | TOTAL<br>MELHOR<br>LANCE |
|----|---------|------------------|------|----------------------------------------------------------------------------------------------------|------------------------------------|------------|-----------------|--------------------------|
|    | A 01    | Em<br>negociação | 2    | CANETA HIDROGRAFICA, COR VERMELHA, PONTA GROSSA,<br>EMBALAGEM CONTENDO DADOS DE IDENTIFICAÇÃO,<br>PROCEDÊNCIA E PRAZO DE VALIDADE,<br>Und. Fornecimento: CAIXA - 12.0 UN Cod. Catálogo: 2798 | Arrematante: WALLISON RAZAO SOCIAL | 22,00      | 1,0000          | 22,0000                  |

| Em negociação                     |                        |                                      |                              |                         |                |
|-----------------------------------|------------------------|--------------------------------------|------------------------------|-------------------------|----------------|
| Tipo de Aquisição:                |                        | Confirm                              | nando o aceite à contraj     | proposta do promotor    | da cotação:    |
| MATERIAL DE EXPEDIENTE            |                        | 1. Cliquitem                         | ie em Sim para confirma      | ar o aceite a contrapro | oposta para um |
| Objeto da Cotação                 |                        | où lote,                             | 08/11/2013 14:               | 35                      |                |
| Material de expediente            |                        |                                      |                              | 00111201014.            |                |
|                                   |                        |                                      |                              | Fim:                    | 12             |
|                                   |                        |                                      |                              | 00/11/2013 14.4         | +2             |
| N                                 | legociação             |                                      |                              | ×                       |                |
| Voltar                            | Proposta               |                                      |                              |                         |                |
| Legenda dos Alertas               | Quantidade:            | Valor Unitário:                      | Valor Total:                 |                         |                |
| 🐥 Você é o vencedor deste item ou | 22,00                  | R\$ 1,0000                           | R\$ 22,0000                  |                         |                |
| Nocê é o arrematante deste item   | Contranronosta         |                                      |                              |                         |                |
| 0 gestor de compras lhe fez uma   | Quantidade             | Valor Unitário                       | Valor Total                  |                         |                |
| Voce precisa regularizar penden(  | 22.00                  | R\$ 0.9000                           | R\$ 19,8000                  |                         |                |
|                                   | Data                   |                                      |                              |                         |                |
|                                   | 08/11/2013 15:41       |                                      |                              |                         |                |
|                                   | Managara da Castan     | la Camanaa                           |                              |                         |                |
|                                   | Proce percented a pert | le compras:                          |                              |                         |                |
| GRUPO ALERTAS                     | Freço negociado por o  |                                      |                              |                         |                |
| 🔲 1 <u>(expandir)</u> 🐥           |                        | Confirmação                          | ×                            | SOCIAL                  | 35,8000        |
|                                   |                        | Confirma o aceite à c<br>promotor da | ontraproposta do<br>cotação? |                         |                |
|                                   |                        | Sim                                  | Não                          |                         |                |
|                                   | Aceitar Rejeitar       | 1                                    |                              |                         |                |

#### Itens

Visualizar Propostas

| ¥ | ] 🗄 |     |                  |   |                                                                                                    |                                    |       | MELHOR<br>LANCE | TOTAL<br>MELHOR<br>LANCE |
|---|-----|-----|------------------|---|----------------------------------------------------------------------------------------------------|------------------------------------|-------|-----------------|--------------------------|
|   |     | A 0 | Em<br>negociação | 2 | CANETA HIDROGRAFICA, COR VERMELHA, PONTA GROSSA,<br>EMBALAGEM CONTENDO DADOS DE IDENTIFICAÇÃO,<br>PROCEDÊNCIA E PRAZO DE VALIDADE,<br>Und. Fornecimento: CAIXA - 12.0 UN Cod. Catálogo: 2798 | Arrematante: WALLISON RAZAO SOCIAL | 22,00 | 1,0000          | 22,0000                  |

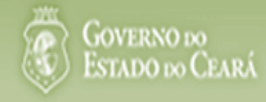

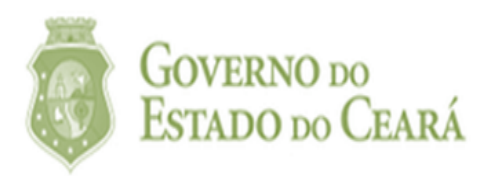

# 4. Como visualizar resultados das cotações

| Navegador padrão - Firefox  |
|-----------------------------|
| Manual do Gestor de Compras |
|                             |
|                             |
|                             |

| Cidadão<br>Acompanhe as Cotações Eletrônicas                                         |
|--------------------------------------------------------------------------------------|
| Usuário:                                                                             |
| Senha:                                                                               |
| Lembrar-me neste computador                                                          |
| ENTRAR Esqueci Minha Senha                                                           |
| Não sou cadastrado<br>Quero me cadastrar para participar das<br>cotações eletrônicas |

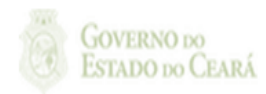

| Inicio                                              | Cotações                                            |            |      |                    |                                                                                                    |                                                          | 🕜 Ajuda                                           |  |  |
|-----------------------------------------------------|-----------------------------------------------------|------------|------|--------------------|----------------------------------------------------------------------------------------------------|----------------------------------------------------------|---------------------------------------------------|--|--|
| Cotações » Cotações Disponíveis<br><b>Pesquisar</b> |                                                     |            |      |                    | <ul> <li>Visualizando resultados de cotações das quais participa:</li> <li>1. Marque a opção "Só Cotações que participo";</li> <li>2. Clique em Pesquisar;</li> <li>3. Selecione a cotação de seu interesse;</li> <li>4. Clique em Ver Resultado</li> </ul> |                                                          |                                                   |  |  |
| N° da (                                             | COEP                                                | Nº Viproc: | 2013 | e Participação:    | Selecione                                                                                                    |                                                          |                                                   |  |  |
| Natur<br>Sel<br>Tipo<br>Sel                         | reza da Aquisi<br>ecione<br>de Aquisição:<br>ecione | ção:       |      |                    |                                                                                                    | •                                                        | Início Acolhimento Propostas:                     |  |  |
| Objeto                                              | o da cotação:                                       |            |      | Descrição do item: | /                                                                                                    | Critério de Julgamento:<br>Menor lance<br>Maior desconto | Status:<br>Selecione<br>Só cotações que participo |  |  |
| Pesquis                                             | ar Limpar                                           |            |      |                    |                                                                                                    |                                                          |                                                   |  |  |

- Legenda da coluna de Alertas
- Você já elaborou proposta para esta cotação.
- 🤔 Você não elaborou proposta para esta cotação.
- O gestor de compras lhe fez uma contraproposta e aguarda sua resposta via sistema.
- Você precisa regularizar pendências cadastrais para ser declarado vencedor.

| Visual | izar Publicaç | ão Elabo | rar Proposta     | Excluir Prop | Visualizar Proposta       | 4<br>Ver Resultado                                            |                        |                                        |
|--------|---------------|----------|------------------|--------------|---------------------------|---------------------------------------------------------------|------------------------|----------------------------------------|
| ¥8     | N° COEP       | ALERTAS  | STATUS           | N° VIPROC    | OBJETO DA COTAÇÃO         | TERMO PARTICIPAÇÃO -<br>PROMOTOR                              | TIPO DE AQUISIÇÃO      | ACOLHIMENTO -<br>ABERTURA              |
| 3      | 2013/00019    | ø        | Em<br>negociação | 6178286/2013 | Material de expediente    | 20138799 - EMPRESA DE<br>TECNOLOGIA DA INFORMACAC<br>DO CEARA | MATERIAL DE EXPEDIENTE | 08/11/2013 14:35 -<br>08/11/2013 14:42 |
| Visual | izar Publicaç | ão Elabo | rar Proposta     | Excluir Prop | oosta Visualizar Proposta | Ver Resultado                                                 | 1 a 1 de 1             |                                        |

| Objeto da Cotação                     |                                                                                                    | 08/11/2013 14:35                                                         |
|---------------------------------------|----------------------------------------------------------------------------------------------------|--------------------------------------------------------------------------|
| Material de expediente                | Acompanhando o andamento de cotações das quais parti<br>1. Observe se é Arrematante dos itens ou grupos para os<br>2. Observe se é Vencedor dos itens ou grupos para os qua | <mark>cipa:</mark><br>quais elaborou proposta;<br>ais elaborou proposta. |
| <u>Voltar</u>                         |                                                                                                    |                                                                          |
| Você é o vencedor deste item ou lote. |                                                                                                    |                                                                          |

- 🐥 Você é o arrematante deste item ou lote.
- O gestor de compras lhe fez uma contraproposta para este item ou lote. Clique no ícone para verificá-la.
- Você precisa regularizar pendências cadastrais para ser declarado vencedor deste item ou lote. Clique no ícone para verificá-las.

### Grupos de itens

Visualizar Propostas

| \$8 | GRUPO               | ALERTAS | STATUS        | IDENTIFICADOR | JUSTIFICATIVA | FORNECEDOR                         | TOTAL LANCE |
|-----|---------------------|---------|---------------|---------------|---------------|------------------------------------|-------------|
|     | 1 <u>(expandir)</u> | A       | Em negociação | 001           | Justificativa | Arrematante: WALLISON RAZAO SOCIAL | 35,8000     |
|     |                     |         |               |               |               |                                    |             |

Visualizar Propostas

#### Itens

Visualizar Propostas

| 1<br>1<br>1<br>1<br>1<br>1<br>1<br>1<br>1<br>1<br>1<br>1<br>1<br>1<br>1<br>1<br>1<br>1<br>1 | ALERTAS | STATUS                | ITEM | DESCRIÇÃO DO ITEM                                                                                                    | FORNECEDOR                         | QUANTIDADE | MELHOR<br>LANCE | TOTAL<br>MELHOR<br>LANCE |
|---------------------------------------------------------------------------------------------|---------|-----------------------|------|----------------------------------------------------------------------------------------------------|------------------------------------|------------|-----------------|--------------------------|
|                                                                                             | A       | Declarado<br>vencedor | 2    | CANETA HIDROGRAFICA, COR VERMELHA, PONTA GROSSA,<br>EMBALAGEM CONTENDO DADOS DE IDENTIFICAÇÃO,<br>PROCEDÊNCIA E PRAZO DE VALIDADE,<br>Und. Fornecimento: CAIXA - 12.0 UN Cod. Catálogo: 2798 | Vencedor: WALLISON RAZAO SOCIAL    | 22,00      | 0,9000          | 19,8000                  |
|                                                                                             | A       | Em<br>negociação      | 3    | LAPIS, REVESTIDO EM MADEIRA, FORMATO CILINDRICO, Nº 02,<br>GRAFITE HB, COMPRIMENTO 175MM, COR DO REVESTIMENTO<br>PRETO, GRAVA<br>Und. Fornecimento: UNIDADE - 1.0 UN Cod. Catálogo: 817      | Arrematante: WALLISON RAZAO SOCIAL | 20,00      | 0,9000          | 18,0000                  |

•

| Cotaçõ<br><b>Pes(</b>                                                                       | ies » Cotaçõ<br><b>quisar</b>                                                                 | ies Disponi                                                                      | íveis                                                             |                                                                  | <b>Vis</b><br>1.<br>2                                            | Visualizando resultados de outras cotações:<br>1. Selecione o status de seu interesse;<br>2. Clique em Pesquisar; |                                    |                                                |                                        |  |
|---------------------------------------------------------------------------------------------|-----------------------------------------------------------------------------------------------|----------------------------------------------------------------------------------|-------------------------------------------------------------------|------------------------------------------------------------------|------------------------------------------------------------------|----------------------------------------------------------------------------------------------------|------------------------------------|------------------------------------------------|----------------------------------------|--|
| N° d                                                                                        | la CoEP                                                                                       | Nº Vip                                                                           | roc:                                                              | Nº Termo d<br>2013                                               | le Participação:<br>. 3.<br>4.                                   | Clique no r<br>Clique em '                                                                                        | narcador da cota<br>Ver Resultado. | ação que deseja visu                           | alizar;                                |  |
| Nat<br>S<br>Tip<br>S<br>Obje                                                                | tureza da Aq<br>Selecione<br>Selecione<br>eto da cotaçã                                       | Início Acolhin Abertura Pro nento: Status: Finalizada elet Só cotações o         | nento Propostas:                                                  |                                                                  |                                                                  |                                                                                                    |                                    |                                                |                                        |  |
| Pesqu<br>Lege<br>V<br>V<br>V<br>C<br>C<br>V<br>V                                            | uisar   Lin<br>enda da colu<br>(ocê já elabo<br>(ocê não ela<br>) gestor de c<br>(ocê precisa | npar<br>ina de Aleri<br>prou propos<br>borou propo<br>compras lhe<br>regularizar | tas<br>ta para esta<br>osta para es<br>e fez uma co<br>pendências | a cotação.<br>sta cotação.<br>entraproposta e<br>s cadastrais pa | e aguarda sua resposta via sistem<br>ara ser declarado vencedor. | ia.                                                                                                    |                                    |                                                |                                        |  |
| Visual                                                                                      | lizar Publica                                                                                 | ção Elabo                                                                        | rar Propost                                                       | a Excluir Pro                                                    | posta Visualizar Proposta Ve                                     | Resultado                                                                                                    |                                    | :                                              |                                        |  |
| 1<br>1<br>1<br>1<br>1<br>1<br>1<br>1<br>1<br>1<br>1<br>1<br>1<br>1<br>1<br>1<br>1<br>1<br>1 | N° COEP                                                                                       | ALERTAS                                                                          | STATUS                                                            | N° VIPROC                                                        | OBJETO DA COTAÇÃO                                                | TERMO PA<br>PROMOTO                                                                                               | ARTICIPAÇÃO -<br>)R                | TIPO DE AQUISIÇÃO                              | ACOLHIMENTO -<br>ABERTURA              |  |
| 3                                                                                           | 2013/0005                                                                                     | 3                                                                                | Finalizada<br>eletrônica                                          | 4339468/2012                                                     | Cotação de teste                                                 | 20130041<br>PLANEJAN                                                                                              | - SECRETARIA DE<br>IENTO E GESTAO  | COMBUSTÍVEIS E<br>LUBRIFICANTES<br>AUTOMOTIVOS | 14/10/2013 14:00 -<br>16/10/2013 12:00 |  |
|                                                                                             | 2013/0003                                                                                     | 3                                                                                | Finalizada<br>eletrônica                                          | 6178413/2013                                                     | Cadeiras                                                         | 20130555<br>TECNOLOG<br>DO CEARA                                                                                  | - EMPRESA DE<br>BIA DA INFORMACAO  | COMBUSTÍVEIS E<br>LUBRIFICANTES<br>AUTOMOTIVOS | 24/09/2013 10:00 -<br>27/09/2013 12:00 |  |

| Finalizada eletrônica                    | Visualizando propostas de outras cotações:                    |
|------------------------------------------|---------------------------------------------------------------|
| Tipo de Aquisição:                       | 1. Visualize os resultados por item ou grupo da cotação;      |
| COMBUSTÍVEIS E LUBRIFICANTES AUTOMOTIVOS | 2. Clique no marcador do item ou grupo que deseja visualizar; |
| Objeto da Cotação                        | 3. Clique em Visualizar Propostas.                            |
| Cotação de teste                         | Abertura Propostas:<br>07/11/2013 07:50                       |

#### <u>Voltar</u>

#### Legenda dos Alertas

#### 🐥 Você é o vencedor deste item ou lote.

🐥 Você é o arrematante deste item ou lote.

O gestor de compras lhe fez uma contraproposta para este item ou lote. Clique no ícone para verificá-la.

Você precisa regularizar pendências cadastrais para ser declarado vencedor deste item ou lote. Clique no ícone para verificá-las.

#### Grupos de itens

Nenhum registro encontrado.

#### Itens

#### Visualizar Propostas

| Ø₿ ALERTAS      | STATUS                | ITEM | DESCRIÇÃO DO ITEM                                                                                                    | FORNECEDOR              | QUANTIDADE | VALOR<br>ESTIMADO | VALOR<br>TOTAL<br>ESTIMADO | MELHOR<br>LANCE | TOTAL<br>MELHOR<br>LANCE |
|-----------------|-----------------------|------|----------------------------------------------------------------------------------------------------|-------------------------|------------|-------------------|----------------------------|-----------------|--------------------------|
| 2 <u>√</u><br>3 | Declarado<br>vencedor | 1    | CANETA ESFEROGRAFICA, COR AZUL, CORPO<br>MATERIAL PLÁSTICO TRANSPARENTE, ESCRITA<br>FINA, AZUL, ESFERA EM TUNGSTÊNIO, Tubo<br>plast<br>Und. Fornecimento: UNIDADE - 1.0 UN Cod.<br>Catálogo: 2909 | Vencedor: JOSE DE SOUZA | 450,00     | 1,5000            | 675,0000                   | 1,4000          | 630,0000                 |

Visualizar Propostas

| otações<br>isualizar<br>Promo | Cotações<br>» Cotações<br>Resultado p<br>otor da Cotaç | Disponíveis » Visua<br>por Item<br>ão Eletrônica<br>PLANEJAMENTO E ( | ilizar Resultado » Visualizar R<br>GESTAO            | esultado por              | Item<br>Visualizano<br>1. Visualize<br>2. Visualize | lo as propostas por i<br>os resultados por it<br>a classificação das | Ajud<br>item ou grupo da cotação:<br>tem ou grupo da cotação;<br>propostas para o item ou grupo. |
|-------------------------------|--------------------------------------------------------|----------------------------------------------------------------------|------------------------------------------------------|---------------------------|-----------------------------------------------------|----------------------------------------------------------------------|--------------------------------------------------------------------------------------------------|
| N° da C                       | OEP                                                    | Nº Viproc:                                                           | Nº Termo de Participação:                            | Moeda:                    | Crit                                                | ério de Julgamento:                                                  |                                                                                                  |
| 2013/                         | 0005                                                   | 4339468/2012                                                         | 20130041                                             | Real                      | Me                                                  | nor lance                                                            |                                                                                                  |
| Status                        | da Cotação                                             |                                                                      |                                                      |                           |                                                     |                                                                      |                                                                                                  |
| Finali                        | zada eletrôni                                          | са                                                                   |                                                      |                           |                                                     |                                                                      |                                                                                                  |
| Tipo d                        | e Aquisição:                                           |                                                                      |                                                      |                           |                                                     |                                                                      |                                                                                                  |
| COME                          | BUSTÍVEIS E                                            | LUBRIFICANTES A                                                      | UTOMOTIVOS                                           |                           |                                                     |                                                                      | Início Acolhimento Propostas:                                                                    |
| Objeto                        | da Cotação                                             |                                                                      |                                                      |                           |                                                     |                                                                      | 06/11/2013 07:45 📰                                                                               |
| Cotaç                         | ão de teste                                            |                                                                      |                                                      |                           |                                                     |                                                                      | Abertura Propostas:                                                                              |
|                               |                                                        |                                                                      |                                                      |                           |                                                     |                                                                      | 07/11/2013 07:50                                                                                 |
| 1<br>Item:                    |                                                        | Unidade Fornecim                                                     | ento: Quantidade:                                    | Val                       | or Estimado:                                        | Valor Total:                                                         | Status:                                                                                          |
| 1                             |                                                        | UNIDADE - 1.0 UI                                                     | N 450,00                                             | R                         | \$ 1,5000                                           | R\$ 675,0000                                                         | Declarado vencedor                                                                               |
| Descri                        | cão do Item:                                           |                                                                      |                                                      |                           |                                                     |                                                                      |                                                                                                  |
| CANE<br>APRC                  | TA ESFERO<br>XIMADAMEN                                 | GRAFICA, COR AZU<br>ITE 140 MM, CARGA                                | L, CORPO MATERIAL PLÁSTI<br>EM TUBO PLASTICO 130,5 M | CO TRANSPA<br>IM, GRAVADO | RENTE, ESCRITA I<br>NO CORPO MARC                   | FINA, AZUL, ESFERA EM<br>A DO FABRICANTE, UNIE                       | TUNGSTÊNIO, Tubo plastico,<br>DADE 1.0 UN                                                        |
| /oltar                        |                                                        |                                                                      |                                                      |                           |                                                     |                                                                      |                                                                                                  |
| <u> </u>                      |                                                        |                                                                      | -ld-                                                 |                           |                                                     |                                                                      |                                                                                                  |

| FORNECEDOR                  | QUANTIDADE | VALOR<br>ESTIMADO | TOTAL<br>ESTIMADO | VALOR<br>LANCE | TOTAL<br>LANCE | DATA DO<br>LANCE    | MARCA                      | STATUS   |
|-----------------------------|------------|-------------------|-------------------|----------------|----------------|---------------------|----------------------------|----------|
| JOSE DE SOUZA (94646244772) | 450,00     | 1,5000            | 675,0000          | 1,4000         | 630,0000       | 14/10/2013<br>14:44 | Tabu<br>Inf. Complementar: | Vencedor |

| Cotações » Cotações Disponíveis<br><b>Pesquisar</b>                                                                                                    | Visualizando os relatórios das cotações finalizadas:<br>1. Selecione o status Finalizada eletrônica;                  |                                                                                                    |  |  |  |  |
|----------------------------------------------------------------------------------------------------|----------------------------------------------------------------------------------------------------|----------------------------------------------------------------------------------------------------|--|--|--|--|
| Nº da CoEP     Nº Viproc:     Nº Termo de Participação:       2013                                                                                                    | <ol> <li>Clique no marcador da cotação que de</li> <li>Clique em Visualizar Publicação.</li> <li>Selecione</li> </ol> | seja visualizar os relatorios;                                                                            |  |  |  |  |
| Natureza da Aquisição:         Selecione         Tipo de Aquisição:         Selecione         Objeto da cotação:         Descrição do item:                                                                                                    |                                                                                                    | Início Acolhimento Propostas: Abertura Propostas: Status: Finalizada eletrônica Só cotações que participo |  |  |  |  |
| <ul> <li>Pesquisar   Limpar</li> <li>Legenda da coluna de Alertas</li> <li>Você já elaborou proposta para esta cotação.</li> <li>Você não elaborou proposta para esta cotação.</li> <li>O gestor de compras lhe fez uma contraproposta e aguarda sua resposta</li> <li>Você precisa regularizar pendências cadastrais para ser declarado vence</li> </ul> | a via sistema.<br>edor                                                                                                |                                                                                                    |  |  |  |  |

| Visuali | izar Publicaç | ao Elabo | rar Propost              | a Excluir Pro | posta Visualizar Proposta Ver R | esultado                                                      |                                                |                                        |
|---------|---------------|----------|--------------------------|---------------|---------------------------------|---------------------------------------------------------------|------------------------------------------------|----------------------------------------|
| \$8     | N° COEP       | ALERTAS  | STATUS                   | N° VIPROC     | OBJETO DA COTAÇÃO               | TERMO PARTICIPAÇÃO -<br>PROMOTOR                              | TIPO DE AQUISIÇÃO                              | ACOLHIMENTO -<br>ABERTURA              |
|         | 2013/0005     | 3        | Finalizada<br>eletrônica | 4339468/2012  | Cotação de teste                | 20130041 - SECRETARIA DE<br>PLANEJAMENTO E GESTAO             | COMBUSTÍVEIS E<br>LUBRIFICANTES<br>AUTOMOTIVOS | 14/10/2013 14:00 -<br>16/10/2013 12:00 |
|         | 2013/0003     | 3        | Finalizada<br>eletrônica | 6178413/2013  | Cadeiras                        | 20130555 - EMPRESA DE<br>TECNOLOGIA DA INFORMACAO<br>DO CEARA | COMBUSTÍVEIS E<br>LUBRIFICANTES<br>AUTOMOTIVOS | 24/09/2013 10:00 -<br>27/09/2013 12:00 |

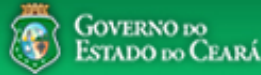

|                   |                   |                           |        |                                                                                                    |        | Ŷ                  | ) ESTADO DO CE |  |  |
|-------------------|-------------------|---------------------------|--------|----------------------------------------------------------------------------------------------------|--------|--------------------|----------------|--|--|
| Cotaç             | ão Eletrôn        | ica                       |        | Emitindo relatórios das cotações finalizadas:<br>1. Clique em Relatório Conclusão; ou<br>2. Clique em Relatório Ata da Cotação. |        |                    |                |  |  |
| Inicio Cotaçã     | ões               |                           |        |                                                                                                    |        |                    | Ajuo           |  |  |
| otações » Geren   | ciar Cotações     |                           |        |                                                                                                    |        |                    |                |  |  |
| risualizai        |                   |                           |        |                                                                                                    |        |                    |                |  |  |
| Promotor da Cot   | ação Eletrônica   |                           |        | Gestor de Compras                                                                                                    |        |                    |                |  |  |
| SECRETARIA D      | E PLANEJAMENTO E  | GESTAO                    |        | VALDIR AUGUSTO DA SILVA                                                                                                    |        |                    |                |  |  |
| I⁰ da CoEP        | Nº Viproc:        | Nº Termo de Participação: | Moeda: | Critério de Julgamento:                                                                                                    | Status | da Cotação         |                |  |  |
| 2013/0005         | 4339468/2012      | 20130041                  | Real   | Menor lance                                                                                                    | Finali | zada eletrônica    |                |  |  |
| Natureza da Aqui  | sição             |                           |        |                                                                                                    |        | Início Acolhimento | Propostas:     |  |  |
| MATERIAL DE C     | ONSUMO            |                           |        |                                                                                                    |        | 06/11/2013 07:45   |                |  |  |
| Tipo de Aquisiçã  | 0:                |                           |        |                                                                                                    |        | Abertura Propostas | :              |  |  |
| COMBUSTÍVEIS      | E LUBRIFICANTES A | AUTOMOTIVOS               |        |                                                                                                    |        | 07/11/2013 07:50   |                |  |  |
| )bieto da Cotação | )                 |                           |        | Observações Complementares                                                                                                    |        |                    |                |  |  |
| Cotação de teste  |                   |                           |        | ,                                                                                                    |        |                    |                |  |  |
|                   |                   |                           |        |                                                                                                    |        |                    |                |  |  |
|                   |                   |                           |        |                                                                                                    |        |                    |                |  |  |

Documentos do Termo de Participação

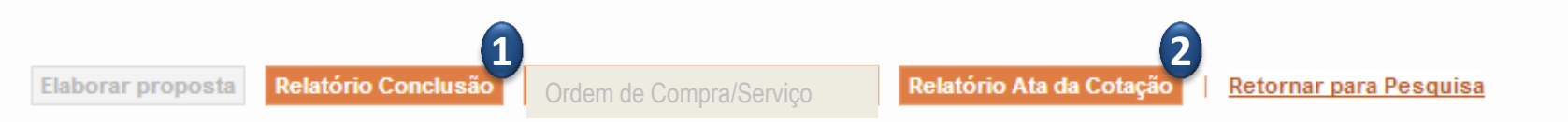

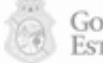

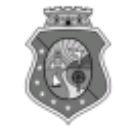

#### GOVERNO DO ESTADO DO CEARÁ COTAÇÃO ELETRÔNICA: [2013/00017] – PROCESSO VIPROC Nº: [0020530/1998] ÓRGÃO PROMOTOR: SECRETARIA DE PLANEJAMENTO E GESTAO RELATÓRIO DE CONCLUSÃO DA COTAÇÃO ELETRÔNICA SITUAÇÃO DA COTAÇÃO ELETRÔNICA: Finalizada

#### Itens avulsos

| Descrição do Item                                                                                                    | Vencedor                        | Quant. | Valor Estim.<br>(RS) | Total Estim.<br>(RS) | Valor Contr.<br>(R\$) | Total Contr.<br>(RS) | Economia<br>(R\$)   |
|----------------------------------------------------------------------------------------------------|---------------------------------|--------|----------------------|----------------------|-----------------------|----------------------|---------------------|
| 1 - SERVICO DE SERIGRAFIA - PASTA PARA EVENTO EM NYLON AZUL, COM 2<br>BOLSOS VINIL CRISTAL INTERNOS, MEDIDAS: 30X20 CM, COM ZÍPER E<br>ENCAIXES PARA CELULAR E CANETA, PODENDO VARIAR ATÉ 50 TEMAS<br>(COD. CATÁLOGO: 25992) Marca: bic<br>Situação: DECLARADO VENCEDOR | EMPRESA SADOC DE<br>ARAUJO LTDA | 100,00 | 1,2000               | 120,0000             | 0,7100                | 71,0000              | 49,0000<br>(40,83%) |
| 2 - CANETA HIDROGRAFICA, COR VERMELHA, PONTA GROSSA, EMBALAGEM<br>CONTENDO DADOS DE IDENTIFICAÇÃO, PROCEDÊNCIA E PRAZO DE<br>VALIDADE, CAIXA 12.0 UN (COD. CATÁLOGO: 2798) - CAIXA - 12.0 UN- Marca:<br>slim<br>Situação: DECLARADO VENCEDOR                            | EMPRESA JOSÉ MORAIS<br>LTDA     | 20,00  | 1,1000               | 22,0000              | 0,9900                | 19,8000              | 2,2000<br>(10,00%)  |
| TOTAIS                                                                                                    |                                 |        | 142,0000             |                      | 90,8000               | 51,2000<br>(36,06%)  |                     |

| RESUMO GERAL                                |  |  |  |  |
|---------------------------------------------|--|--|--|--|
| Total estimado para a cotação: R\$ 142,0000 |  |  |  |  |
| Total estimado nos itens fracassados:       |  |  |  |  |
| Total estimado nos itens desertos:          |  |  |  |  |
| Total contratado: R\$ 90,8000               |  |  |  |  |
| Economia gerada* : R\$ 51,2000 (36,06%)     |  |  |  |  |

\* Esse valor só leva em consideração grupos e itens que tiveram vencedor declarado.

### COTAÇÃO ELETRÔNICA: 2014/02910 – PROCESSO VIPROC Nº: 4064707/2014 ÓRGÃO PROMOTOR: HOSPITAL DE MESSEJANA 2 ATA DE REALIZAÇÃO DA COTAÇÃO ELETRÔNICA

O(A) Sr(a). PEDRO ALBERTO MENDES, Gestor(a) de Compras, nos termos do decreto nº 28.086/2006, de 10 de janeiro de 2006, publicado no DOE de 12/01/2006, realizou a Cotação Eletrônica nº 2014/02910, que tem como objeto ETIQUETA, EM PAPEL COM ADESIVO AQUOSO, NA COR BRANCA, FOLHA COM 10 ETIQUETAS. FORMATO CARTA COM CEM FOLHAS COM DIMENSÕES APROXIMADAS: 101,6MMX 50,8MM. COMPATÍVEL COM IMPRESSORA INJ – JET E LASER. COTAR PRODUTO POR CAIXA DE 100 FOLHAS..

Após a fase de acolhimento, abertas as propostas, foram apresentados os seguintes preços:

#### 1 - ETIQUETA AUTO ADESIVA, PAPEL ACRILICO AQUOSO, COR BRANCA, FORMATO CARTA, CAIXA 100.0 FOLHA

| Fornecedor                                                       | Proposta       | Data - Hora           |  |
|------------------------------------------------------------------|----------------|-----------------------|--|
| GRÁFICA ENCAIXE LTDA - EPP                                       | R\$ 9.540,0000 | 09/07/2014 - 11:41:56 |  |
| M. T. E. EMPREENDIMENTOS E SERVIÇOS LTDA - ME                    | R\$ 7.999,2000 | 09/07/2014 - 15:41:56 |  |
| LIPAP COMÉRCIO DE PAPÉIS SERVIÇOS E REPRESENTAÇÕES LTDA -<br>EPP | R\$ 9.540,0000 | 10/07/2014 - 08:51:45 |  |
| N MAYARA DO CARMO DE OLIVEIRA ME                                 | R\$ 7.740,0000 | 10/07/2014 - 15:51:07 |  |
| TAYANAH TALITA DE CASTRO - ME                                    | R\$ 7.452,0000 | 10/07/2014 - 15:59:00 |  |
| MIX DISTRIBUIDORA DE PRODUTO DE LIMPEZA LTDA - ME                | R\$ 7.880,4000 | 10/07/2014 - 15:59:16 |  |
| ERLANYA S. DE LIMA - ME                                          | R\$ 7.828,2000 | 10/07/2014 - 15:59:19 |  |

Encerrada a etapa de propostas, foi verificada a regularidade da(s) empresa(s) que ofertou(aram) o menor preço. Após exame e confirmação da habilitação da(s) proponente(s) pelo Gestor de Compras e equipe de apoio, passou-se a aceitabilidade da(s) proposta(s) de menor preço quanto ao objeto e à compatibilidade com os preços praticados no mercado e conseqüente valor estimado para a contratação.

Desta forma, o certame transcorreu conforme segue:

No dia 10/07/2014, às 16:00:51 o fornecedor TAYANAH TALITA DE CASTRO - ME foi declarado arrematante do item 1, com uma proposta no valor de R\$ 7.452,0000.

No dia 18/07/2014, às 15:05:37 o fornecedor TAYANAH TALITA DE CASTRO - ME foi declarado vencedor do item 1, com uma proposta no valor de R\$ 7.452,0000.

No dia 18/07/2014, às 15:05:37, a situação da cotação eletrônica foi finalizada.

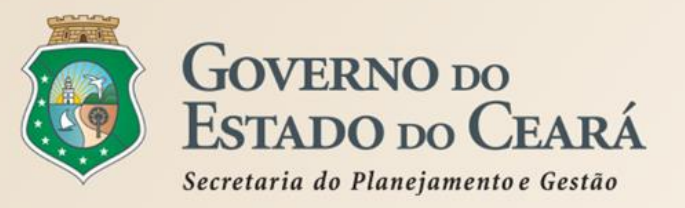

## MAIS INFORMAÇÕES

## www.portalcompras.ce.gov.br

valdir.silva@seplag.ce.gov.br [85] 3101.6135 atendimento@seplag.ce.gov.br [85] 3101.7816